# **Developing Applications for iOS**

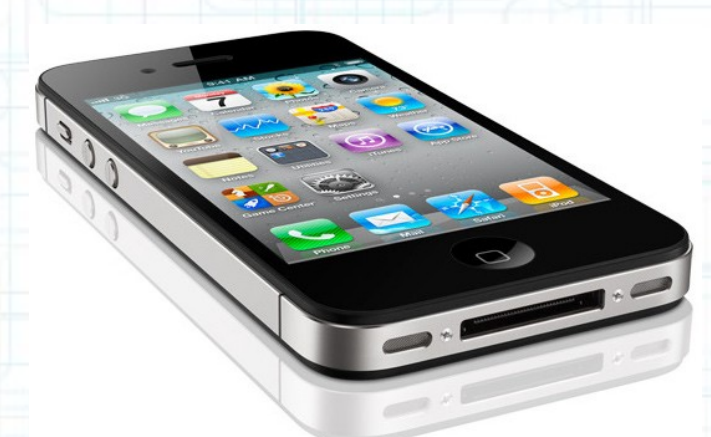

### Lab 5: Nearby Deals (1 of 6)

Radu Ionescu raducu.ionescu@gmail.com Faculty of Mathematics and Computer Science University of Bucharest

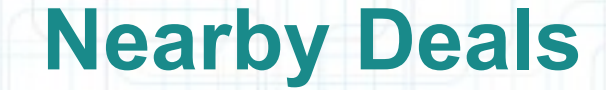

#### **Description**:

We are going to build a new application that will show deals from nearby restaurants and bars. The application will display the deals in two modes: a list view (using a UITableViewController) and a map view (using a MKMapView). We will request the deals from a server (www.geoadsplus.com to be more precise). We will use XML to communicate with this server. Note that XML and JSON are standard ways of communicating with a server.

We have to pass the device location (latitude, longitude) to the server so that it gives us nearby deals. Thus, we will need to use Location Services to determine the device location.

We will offer details about our deals. We are going to use a navigation controller to navigate between the list View and the details View.

The following screenshots are just a mock-up of the application that we are going to start building today. We will continue this app during the next 5 labs.

### **Nearby Deals**

19:57

Title

1 79%

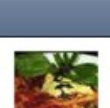

ni... orange 🤶

Pranz Delicios la Il Calcio Cu 25 RON mananci pe saturate.

19:37

Title

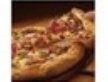

Pizza Hut - Pranz Dupa... Intre 12:00-14:00 poti alege un meni...

1 86%

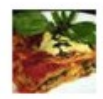

Pranz Delicios la Il Calcio Cu 25 RON mananci pe saturate.

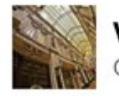

Valea Regilor Oferta 5+

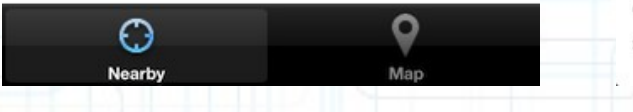

#### Buzunar

📶 orange 🤶

Back

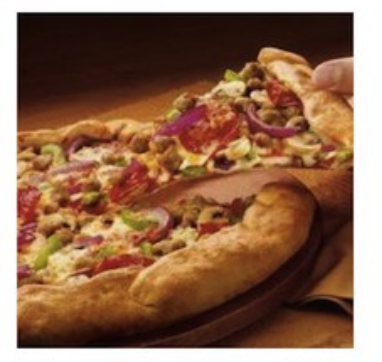

Intre 12:00-14:00 poti alege un meniu de pranz la 10, 15 sau 20 de lei. Meniul de 10 lei inculde coltunasi si o pizza la alegere. Meniul de 15 lei include o salata Caprese si paste sau pizza la alegere. Meniul de 20 lei are in plus un desert si un pahar de suc.

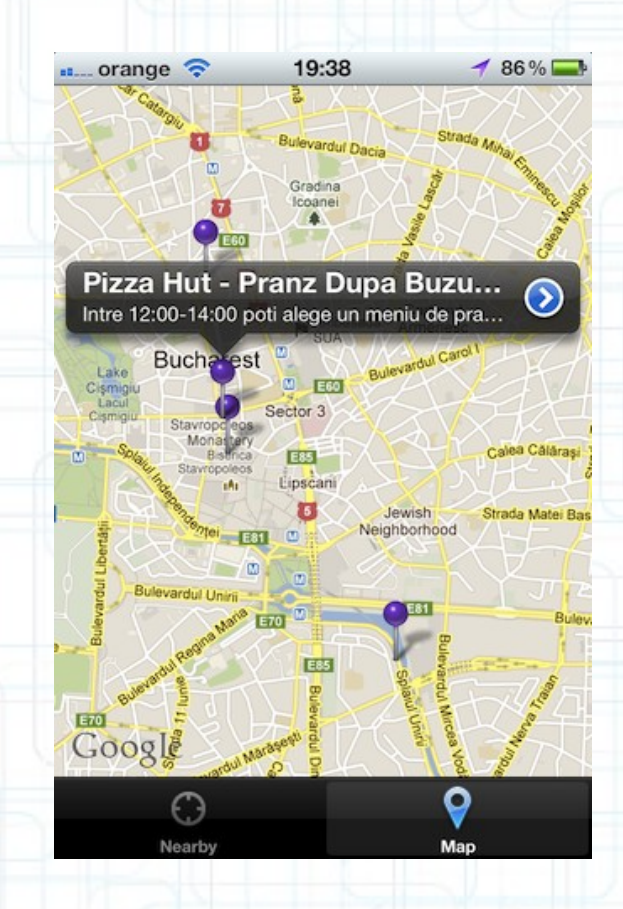

### Task 1

Task: Create a new application in Xcode called "NearbyDeals".

- Launch Xcode and select the "Create a new Xcode project" option. If you don't see the splash window, you should go to "File > New > New Project..." in Xcode menu.
- 2. Select the Single View Application template and click Next.
- We are actually going to build a Tabbed Application (using a UITabBarController) as you can see on the previous slide, but we are going to do it from scratch so that you can learn how to create complex Storyboards yourself.
- 3. Type in "NearbyDeals" for the Product Name.
- 4. Enter "com.FMI.FirstName.LastName" for the Company Identifier. Notice how Bundle Identifier changes as you type. You should obtain something like "com.FMI.Radu.Ionescu.Calculator" as your bundle identifier.
- 5. Enter "NearbyDeals" as the Class Prefix for the classes this template is going to generate for us.

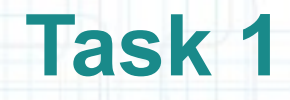

Task: Create a new application in Xcode called "NearbyDeals".

- 6. Select "iPhone" for Device Family.
- 7. Check "Use Storyboard". We definitely want to use Storyboards for this app that will contain more Views. We will segue from one View to another using Storyboards.
- 8. Check "Use Automatic Reference Counting".
- 9. We won't be creating Unit Tests for this application so we are going to leave the "Include Unit Tests" option unchecked.

10. Click Next.

11. Navigate to "~/Developer/Apps/" folder inside the home directory. If you want to keep your project for later use, please save it in a directory with your name like this: "~/Developer/Apps/<YourName>".

12. Click Create to create your project directory inside the "~/Developer/Apps" folder.

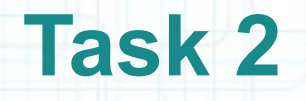

- 1. Open up our MVC's View by clicking on MainStoryboard.storyboard in Project Navigator.
- 2. Hide the Document Outline if it's not already hidden.
- 3. We don't need the Project Navigator at the far left either, so let's hide it by using the "Hide or show the Navigator" button available on the Toolbar.
- 4. Bring up the Utilities area by clicking on the "Hide or show the Utilities" button that is also available on the Toolbar.
- In Utilities area, click on the Object Library (it might already be selected). Some objects (those appropriate to dragging into your View) should appear in the Object Library.
- 6. Your Xcode project should be set up as in the next screenshot. We are now ready to create the Storyboard.

| Ś        | Xcode | File   | Edit Viev      | w Navigate     | Editor      | Product W       | indow | Help           |          | 🕹 😌 🖇          | * • * *        |             | (Charged)      | Tue  | 16:54 Rad        | lu-Tudor Iones               | cu Q           |
|----------|-------|--------|----------------|----------------|-------------|-----------------|-------|----------------|----------|----------------|----------------|-------------|----------------|------|------------------|------------------------------|----------------|
|          | • •   | 0      |                |                |             |                 | Ne Ne | arbyDeals.xco  | deproj   | — 📄 Mains      | Storyboard.sto | oryboard    |                |      |                  |                              | R <sub>M</sub> |
|          |       |        | NearbyDea      | s > iPhone 5.1 | Simulator   |                 |       |                |          | Xcode          |                |             |                | ſ    |                  |                              |                |
|          | Run   | Stop   |                | Scheme         |             | Breakpoin       | ts    |                | N        | o Issues       |                |             |                | -    | Editor           | View                         | Organizer      |
|          | 7     | MainSt | oryboard.story | board          |             |                 |       |                |          |                |                |             |                |      |                  |                              | +              |
| 4        |       |        | NearbyDeals    | NearbyDeals    | ) 📄 MainSte | oryboard.storyb | oard  | MainStoryboard | d.storyb | oard (English) | View Contr     | oller Scene | O View Control | ller | D                | 3 6 🐢 📼                      | 0              |
| -        |       |        |                |                |             |                 |       |                |          |                |                |             |                |      | ► Simulated M    | Aetrics                      |                |
|          |       |        |                |                |             |                 |       |                |          |                |                |             |                |      | View Contro      | oller                        |                |
| ÷.       |       |        |                |                |             |                 |       |                |          |                |                |             | 3              |      | Title            |                              |                |
| <b>~</b> |       |        |                |                |             |                 |       |                |          | -              |                |             |                |      | Identifier       |                              |                |
|          |       |        |                |                |             |                 |       |                |          |                |                |             |                |      | Initial Scene    | ✓ Is Initial View Co         | ontroller      |
|          |       |        |                |                |             |                 |       |                |          |                |                |             |                |      | Layout           | Wants Full Scree             | n              |
| 3        |       |        |                |                |             |                 |       |                |          |                |                |             |                |      |                  | Hides Bottom Ba              | ar on Push     |
| S        |       |        |                |                |             |                 |       |                |          |                |                |             |                |      |                  | Resize View Fro              | m NIB          |
|          |       |        |                |                |             |                 |       |                |          |                |                |             |                |      | Transition Style | Cover Vertical               | \$             |
| 20       |       |        |                |                |             |                 |       |                |          |                |                |             |                |      | Presentation     | Defines Context              |                |
| X        |       |        |                |                |             |                 |       |                |          |                |                |             |                |      |                  | Provides Contex              | t              |
| 101      |       |        |                |                |             |                 |       |                |          |                |                |             |                |      | -                |                              |                |
| X        |       |        |                |                |             |                 |       |                | ~        |                |                |             |                |      |                  |                              |                |
|          |       |        |                |                |             |                 |       |                |          |                |                |             |                |      |                  |                              |                |
| 80       |       |        |                |                |             |                 |       |                | V        |                |                |             |                |      |                  |                              |                |
|          |       |        |                |                |             |                 |       |                |          |                |                |             |                |      |                  |                              |                |
|          |       |        |                |                |             |                 |       |                |          |                |                |             |                |      | -                |                              |                |
| $\sim$   |       |        |                |                |             |                 |       |                |          |                |                |             |                |      |                  |                              |                |
| $\sim$   |       |        |                |                |             |                 |       |                |          |                |                |             |                |      | -                |                              |                |
| 2        |       | liale  | on this )      | liouropa       |             | it to the       | o ria | ht aid a       |          |                |                |             |                |      | -                |                              |                |
| 4        |       | IICK ( | on this        | view and       | a drag      |                 | e ng  | nt side        | /        |                |                |             |                |      |                  |                              |                |
| 4-       | 0     | the    | Storybo        | bard. We       | e want      | to mak          | e ro  | om for         |          |                |                |             |                |      | Objects          |                              | -              |
|          |       | t      | he next        | View we        | are o       | noina ta        | ado   | 4              |          |                |                |             |                |      | View             | v Controller - A con         | troller that   |
| 1111     |       |        |                | view m         | o aro ;     | going to        | , aa  |                |          |                |                |             |                |      | man supp         | agement model in iPh         | one OS.        |
| m        |       |        |                |                |             |                 |       |                |          |                |                |             |                | J    |                  |                              |                |
|          |       |        |                |                |             |                 |       |                |          |                |                |             |                |      | Tab              | le View Controller           | - A controller |
|          |       |        |                |                |             |                 |       |                |          |                |                |             |                |      |                  | and the second second second |                |
|          |       |        |                |                |             |                 |       |                |          |                | V              |             |                |      | Nav              | igation Controller           | A controller   |
|          |       |        |                |                |             |                 |       |                |          |                |                |             |                |      | hiera            | irchy of views.              | irougn a       |
|          |       |        |                |                |             |                 |       |                |          |                |                |             | -              | - 0  |                  |                              |                |
|          |       |        |                |                |             |                 |       |                |          |                |                |             |                |      | 0                |                              |                |

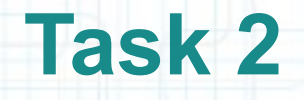

7. We are going to add a Table View Controller to our Storyboard that will contain the list of nearby deals. The current View Controller will be used to present deal details. We are going to create a segue from the Table View Controller to this View Controller.

Follow the instructions from the next slides to learn how to do this.

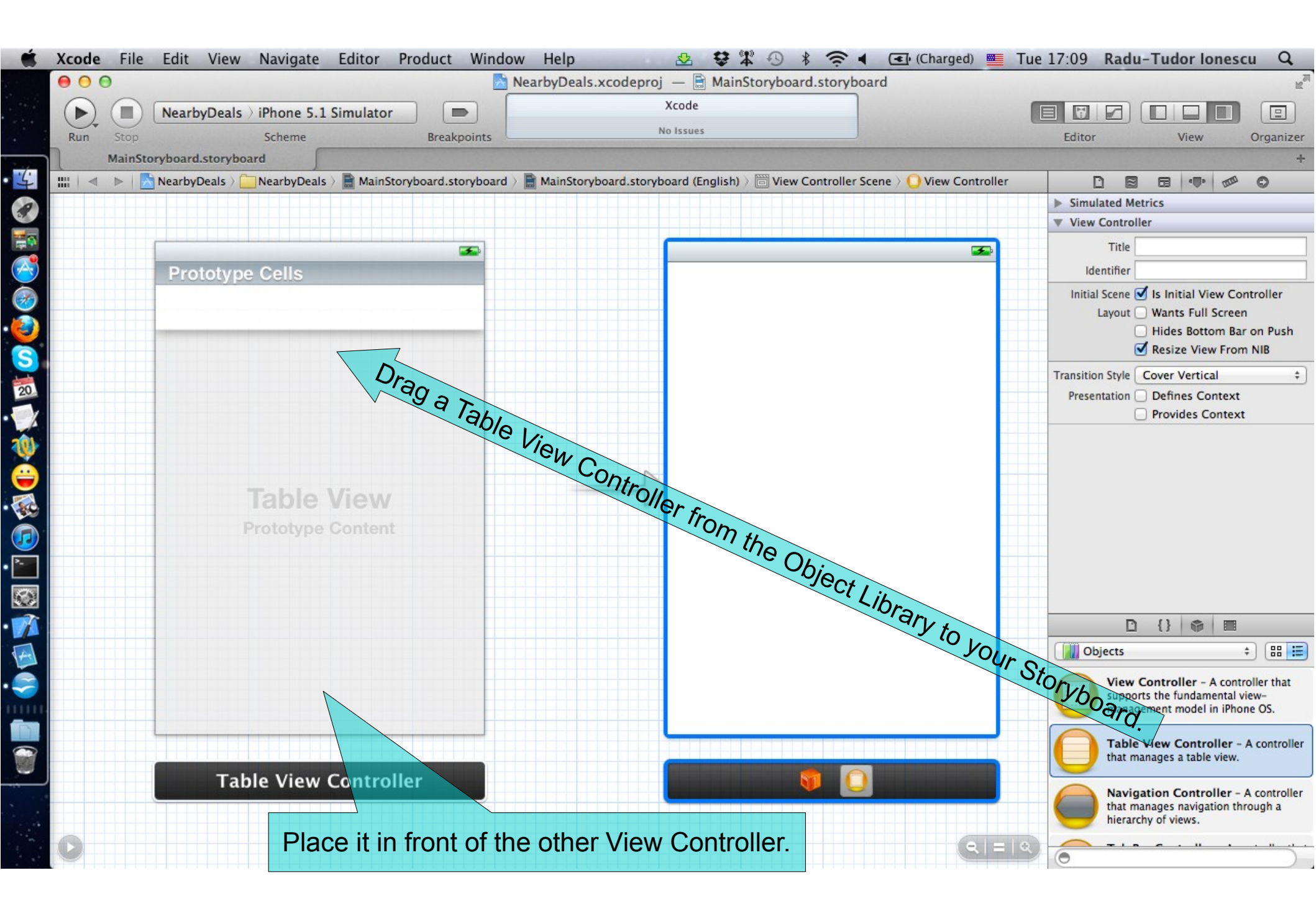

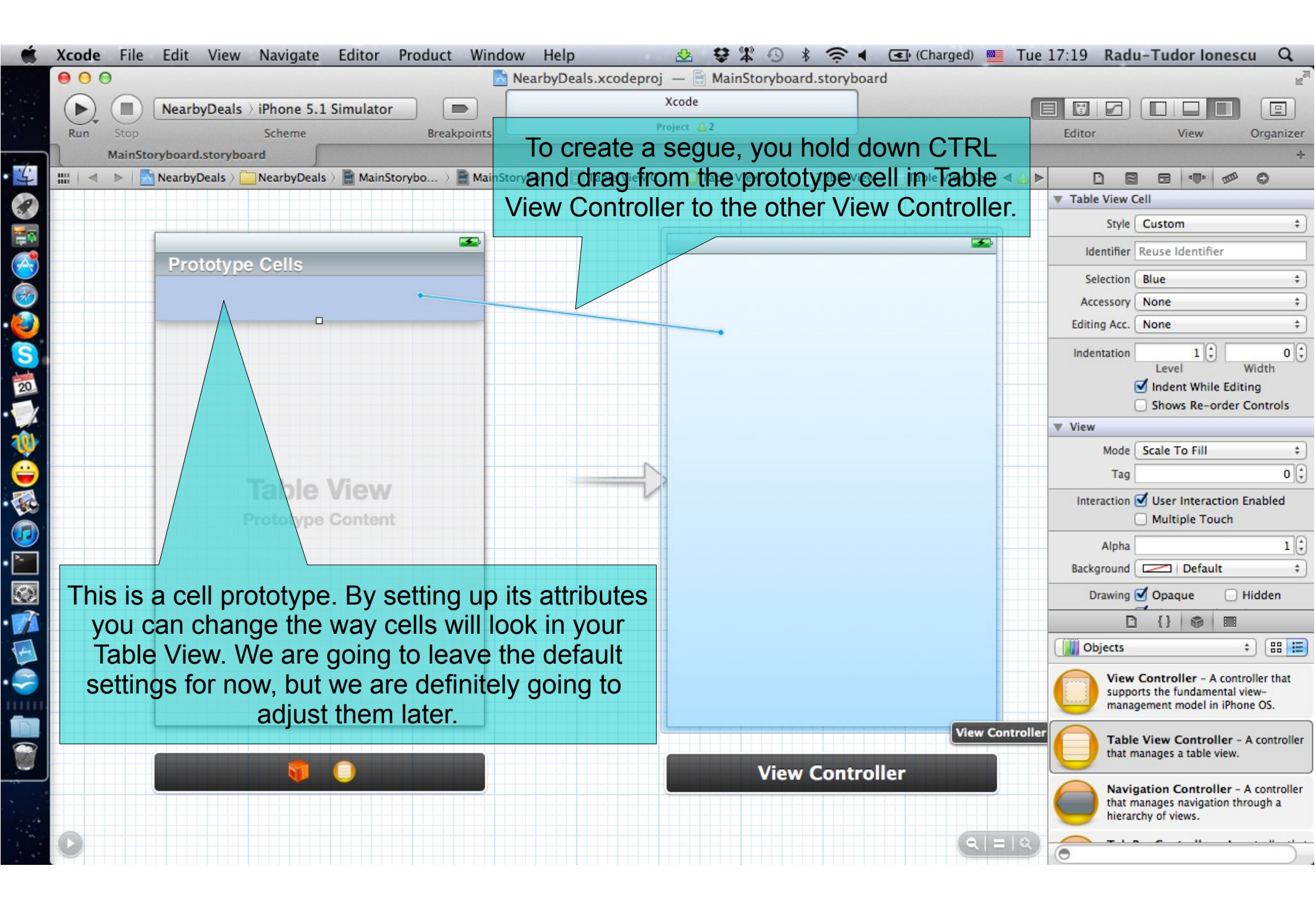

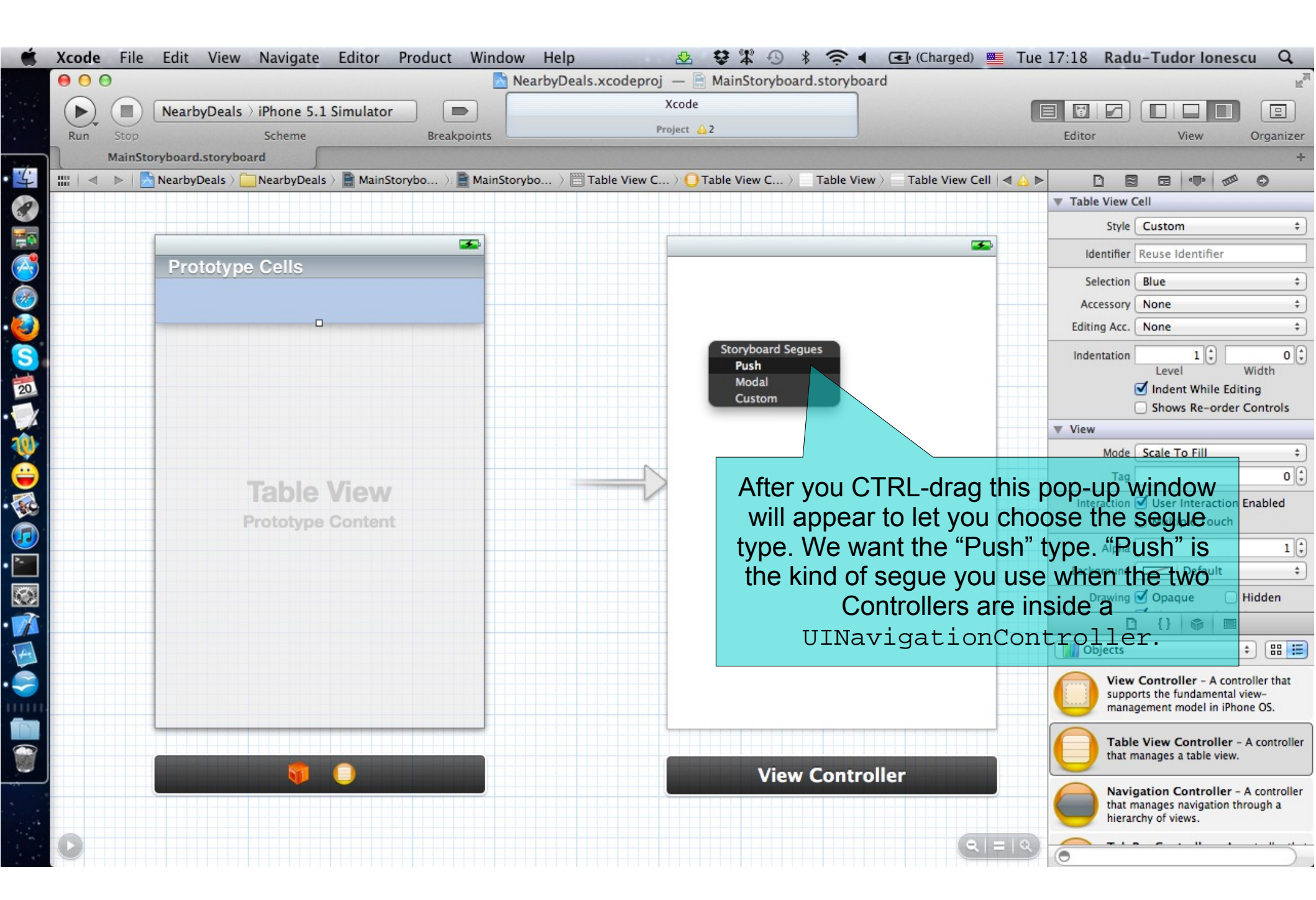

| Ű        | Xcode File | Edit View Navigate Editor Product V                        | Vindow Help 🛛 🕸 🕏 🛣 🕙 🖇 奈 🖣 💽 (Charged) 🌉                                 | Tue 17:18 Radu-Tudor Ionescu Q                                                                          |
|----------|------------|------------------------------------------------------------|---------------------------------------------------------------------------|----------------------------------------------------------------------------------------------------|
|          | Run Stop   | NearbyDeals > iPhone 5.1 Simulator                         | NearbyDeals.xcodeproj — AinStoryboard.storyboard<br>Xcode<br>Project 2    | Editor View Organizer                                                                                   |
| 1/-      | MainSto    | have by Deale A Contractor Deale A Resistance A Resistance | tristenska 💦 🏧 Tabla View C 💦 🖓 Tabla View C 💦 🗸 Tabla View Call          | +                                                                                                    |
|          |            | NearbyDears / MearbyDears / MainstoryDo /: 📑 I             | Hallistorybo / Table View C / Table View C / Table View / Table View Cell | Table View Cell                                                                                         |
|          |            |                                                            |                                                                           | Style Custom \$                                                                                         |
|          |            | 3                                                          |                                                                           | Identifier Reuse Identifier                                                                             |
|          |            | Prototype Cells                                            |                                                                           | Selection Blue +                                                                                        |
| Solution |            | >                                                          |                                                                           | Accessory Disclosure Indicator +                                                                        |
| 1        |            |                                                            |                                                                           | Editing Acc. None \$                                                                                    |
|          |            |                                                            |                                                                           | Indentation 1 to 0 to Utility Width                                                                     |
|          |            |                                                            |                                                                           | View                                                                                                    |
| <b>W</b> |            |                                                            |                                                                           | Mode Scale To Fill \$                                                                                   |
| e        |            | Table View                                                 |                                                                           | Tag 0                                                                                                   |
|          |            | Prototype Content                                          |                                                                           | Interaction 🗹 User Interaction Enabled                                                                  |
|          |            |                                                            |                                                                           | Alpha 1                                                                                                 |
|          |            |                                                            |                                                                           | Background Default +                                                                                    |
|          |            |                                                            |                                                                           | Drawing 🧭 Opaque 🗌 Hidden                                                                               |
|          |            |                                                            | This secure will be excepted. May see above                               |                                                                                                    |
| 4        |            |                                                            | This segue will be created. You can change                                | Objects 🗧 🏭 🧮                                                                                           |
|          |            |                                                            | and looking in the Attributes Inspector.                                  | View Controller - A controller that<br>supports the fundamental view-<br>management model in iPhone OS. |
|          |            |                                                            |                                                                           | Table View Controller - A controller                                                                    |
|          |            |                                                            | View Controller                                                           | that manages a table view.                                                                              |
|          |            |                                                            |                                                                           | Navigation Controller - A controller<br>that manages navigation through a<br>hierarchy of views.        |
|          | 0          |                                                            |                                                                           |                                                                                                    |

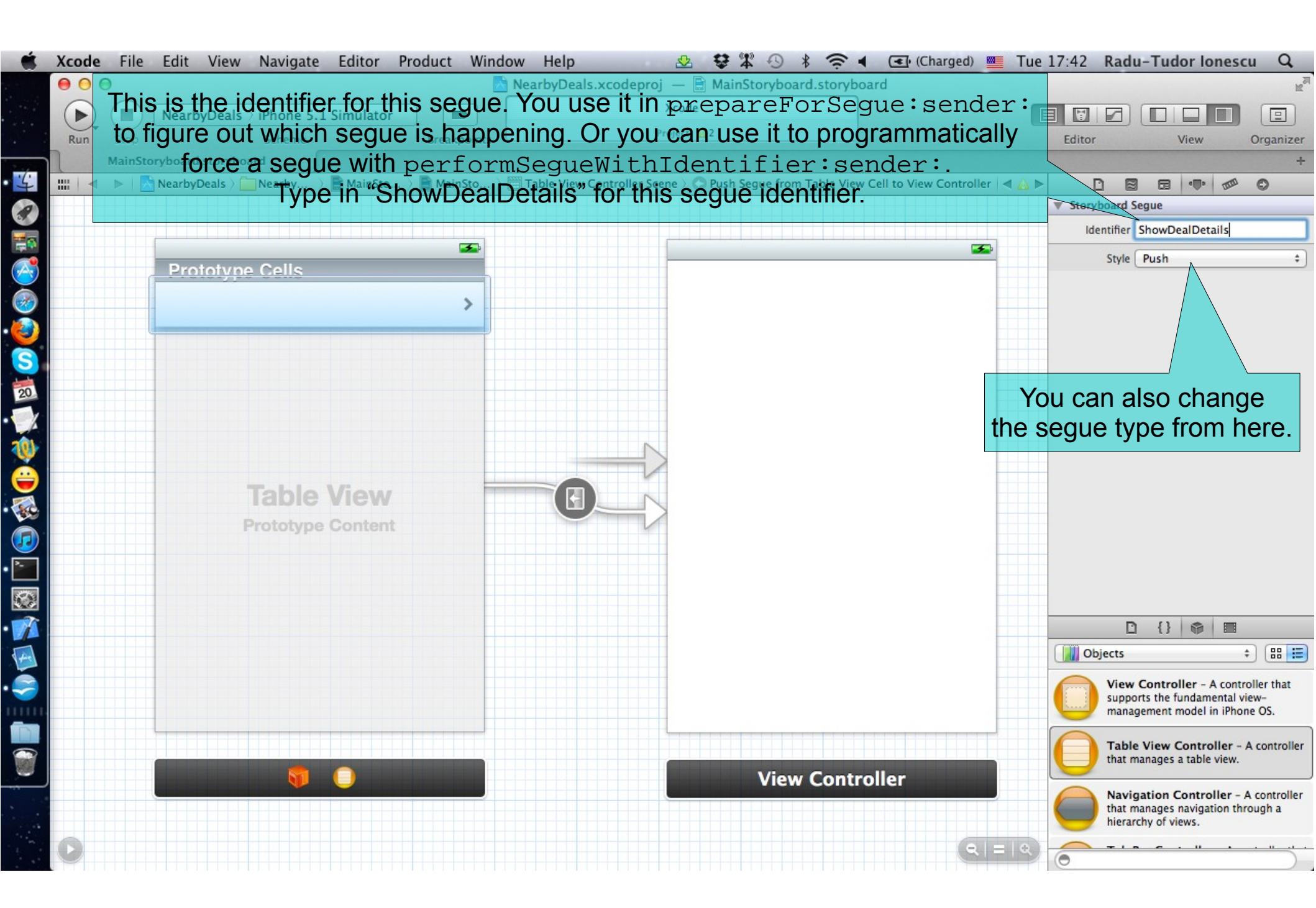

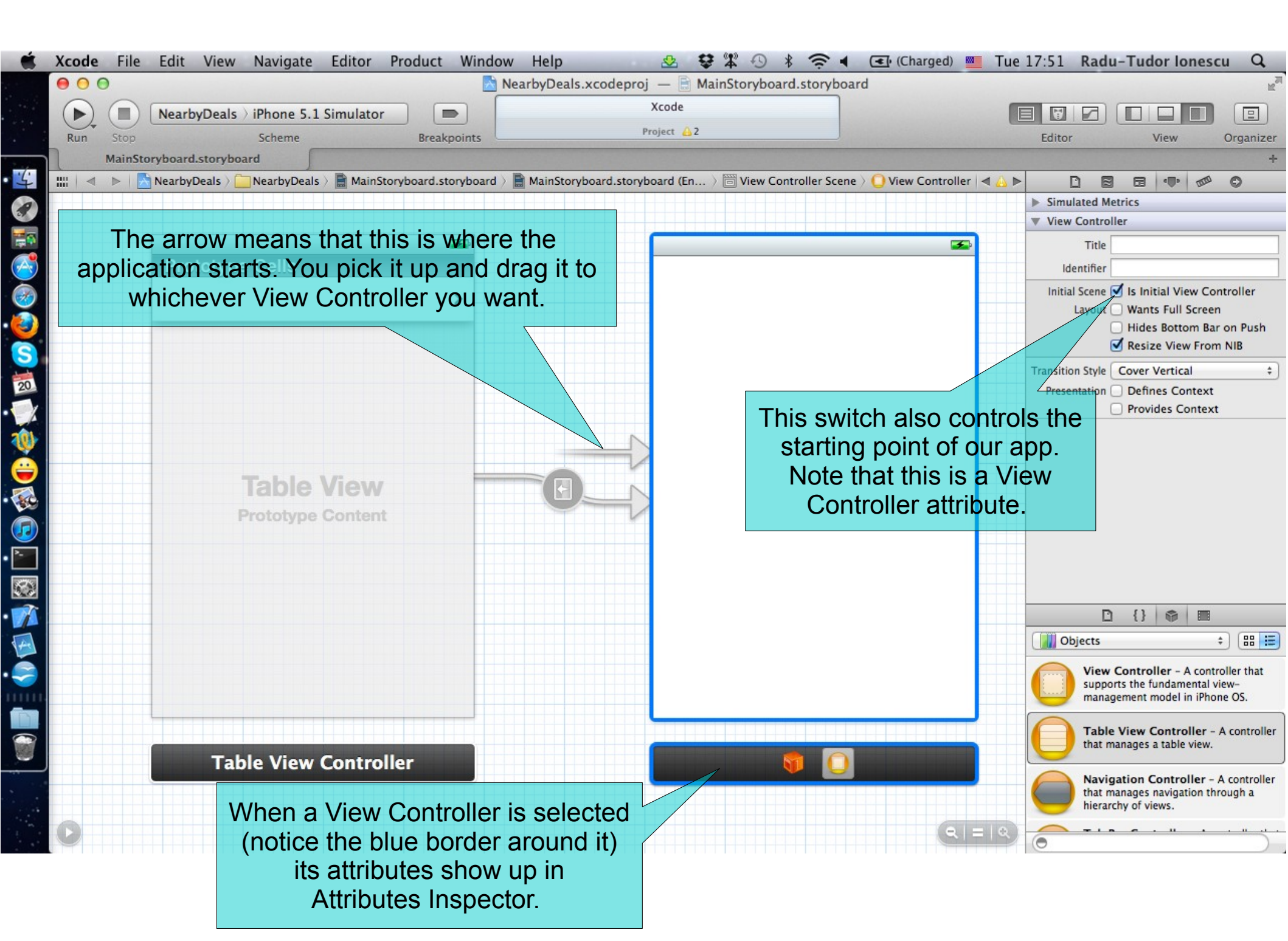

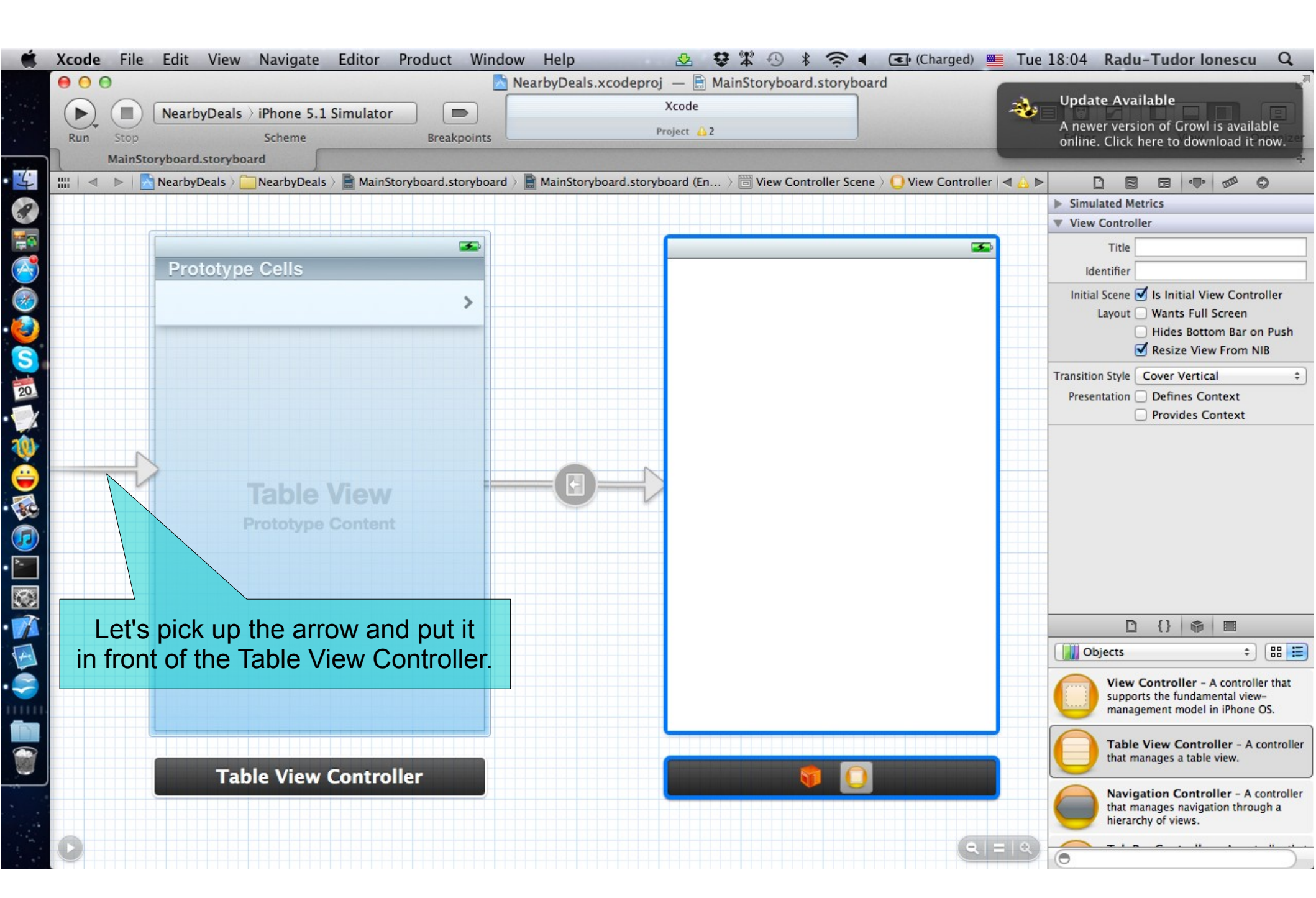

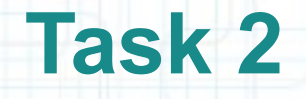

- 8. We have created our first segue but there is a problem here. These View Controllers are not inside a UINavigationController. Push will do nothing in this case.
- We have to embed our View Controllers inside a Navigation Controller. Follow the instructions from the next slides to learn how to do this step.

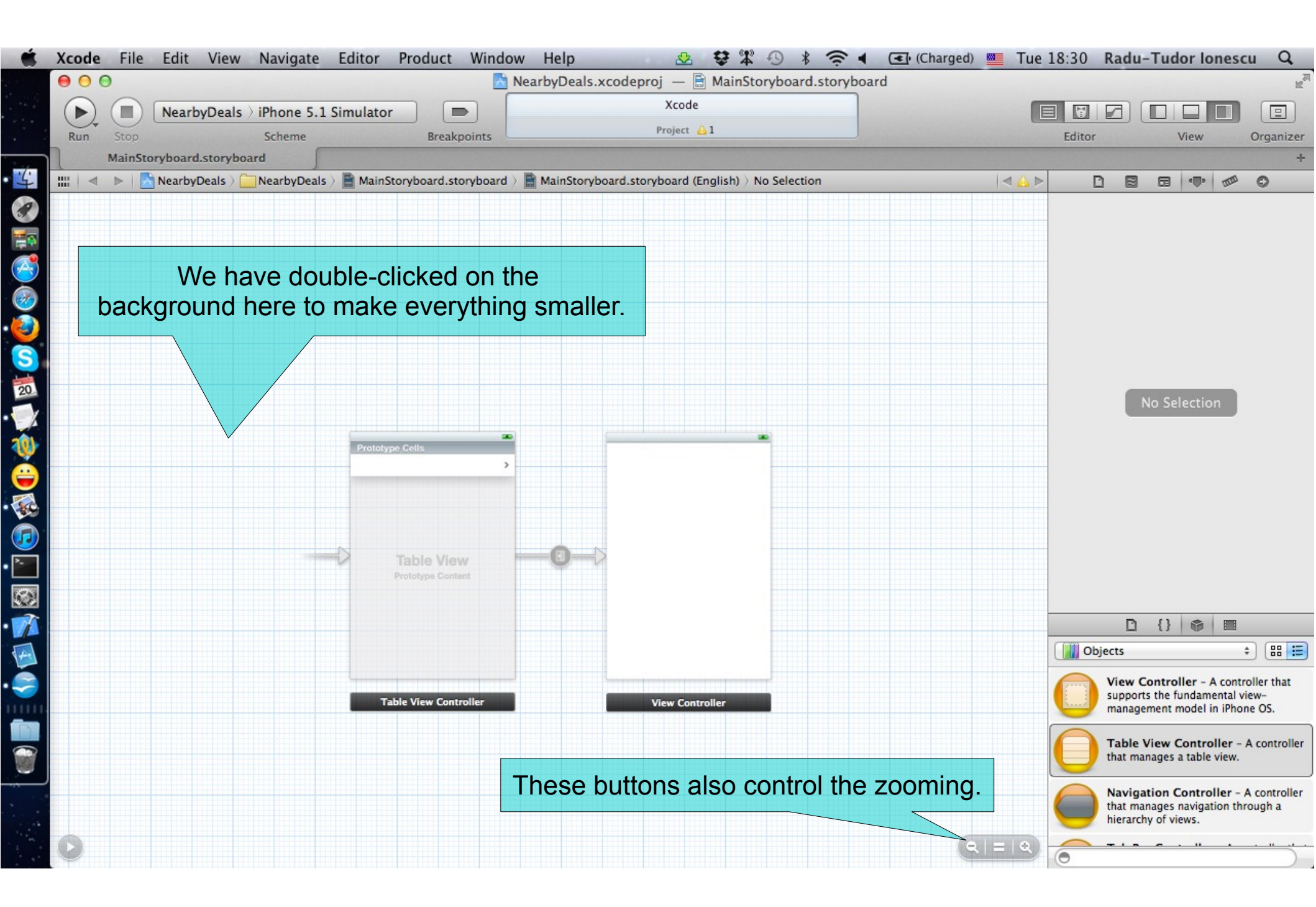

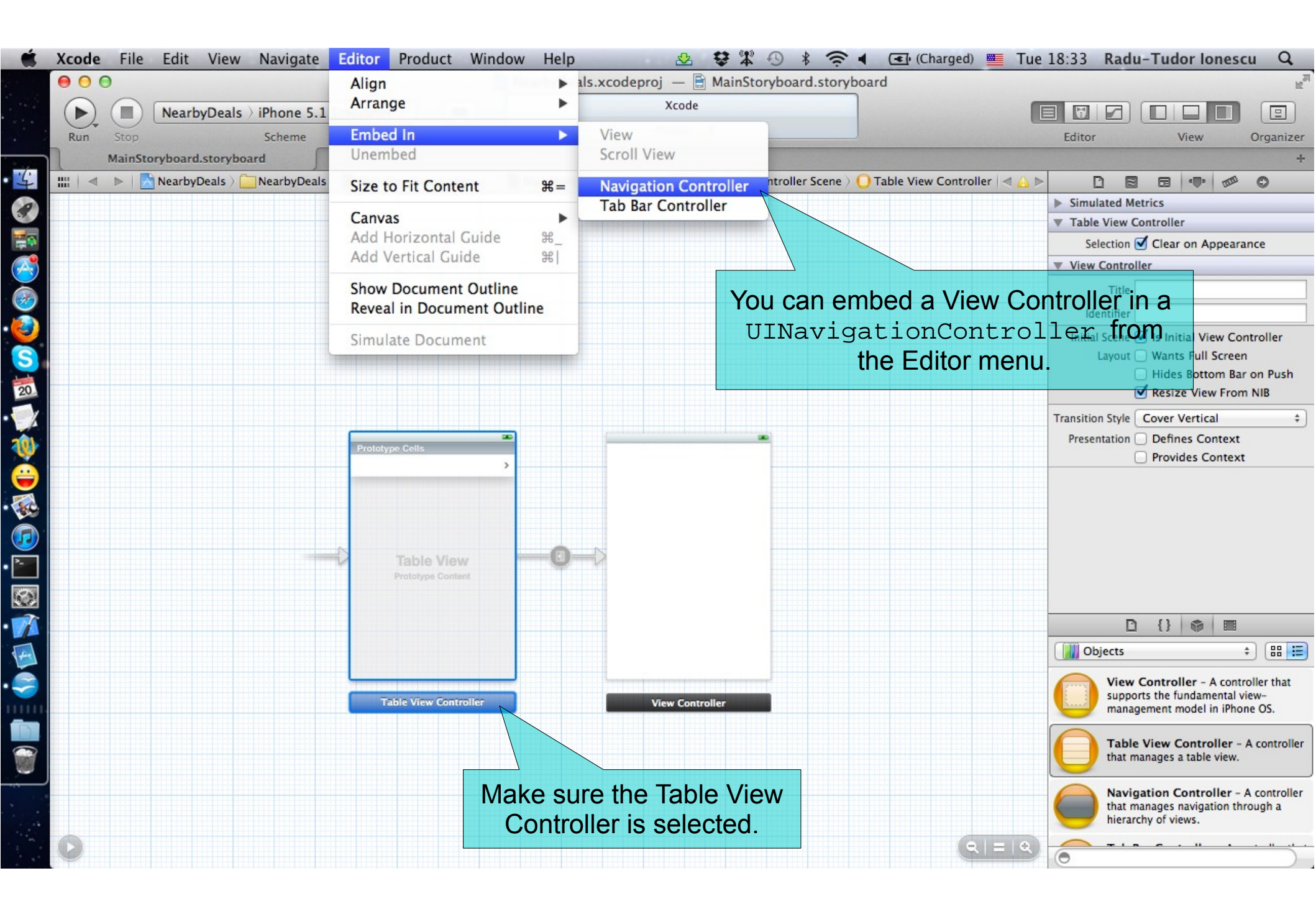

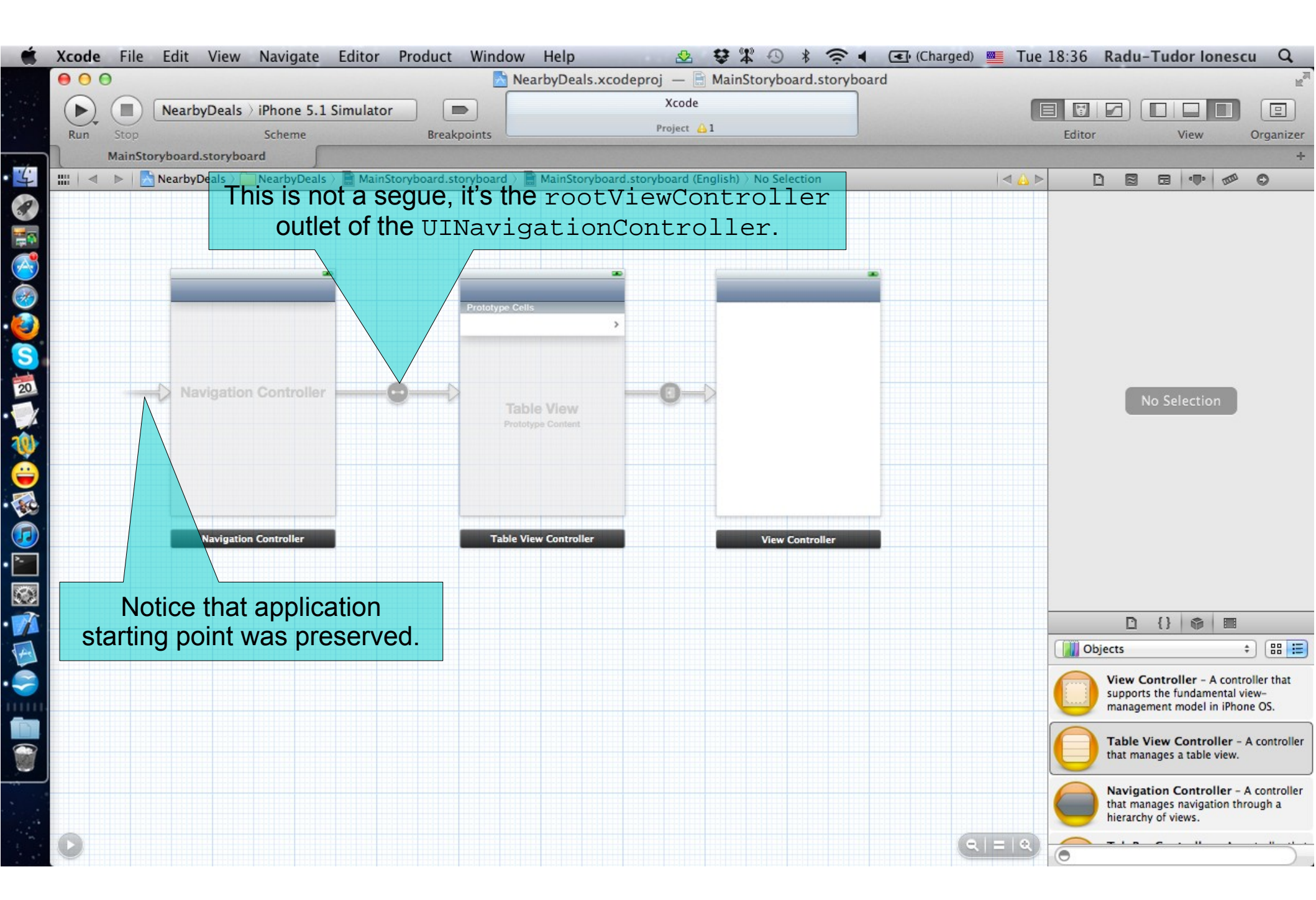

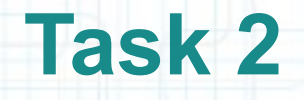

- 9. In a similar way, we will embed the Navigation Controller inside a Tab Bar Controller. Note that this is always the way to go (we never embed a Tab Bar Controller inside a Navigation Controller).
- 10. To complete the application Storyboard we will add another View Controller to the Tab Bar for the map view.

Follow the instructions from the next slides to learn how to do these steps.

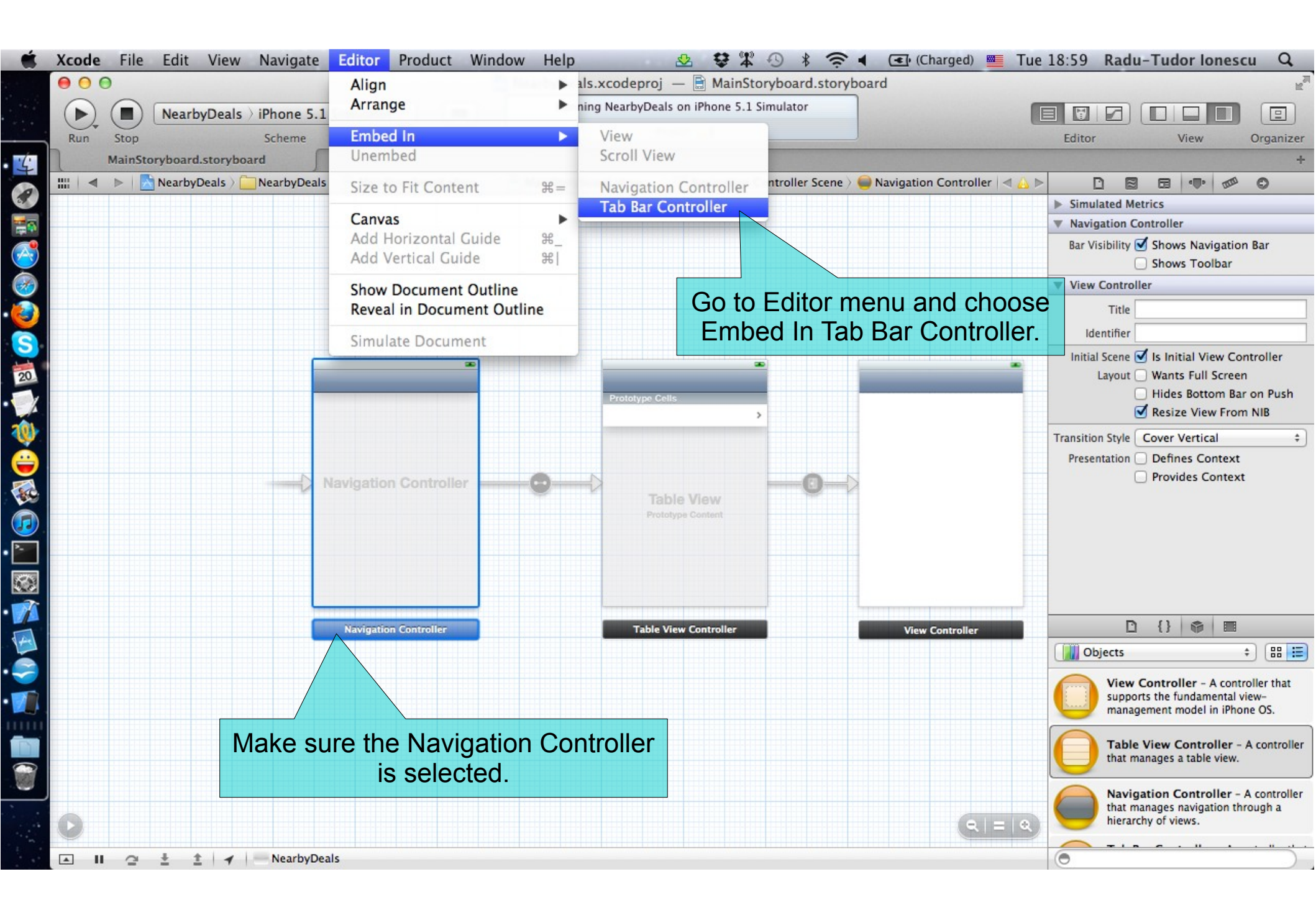

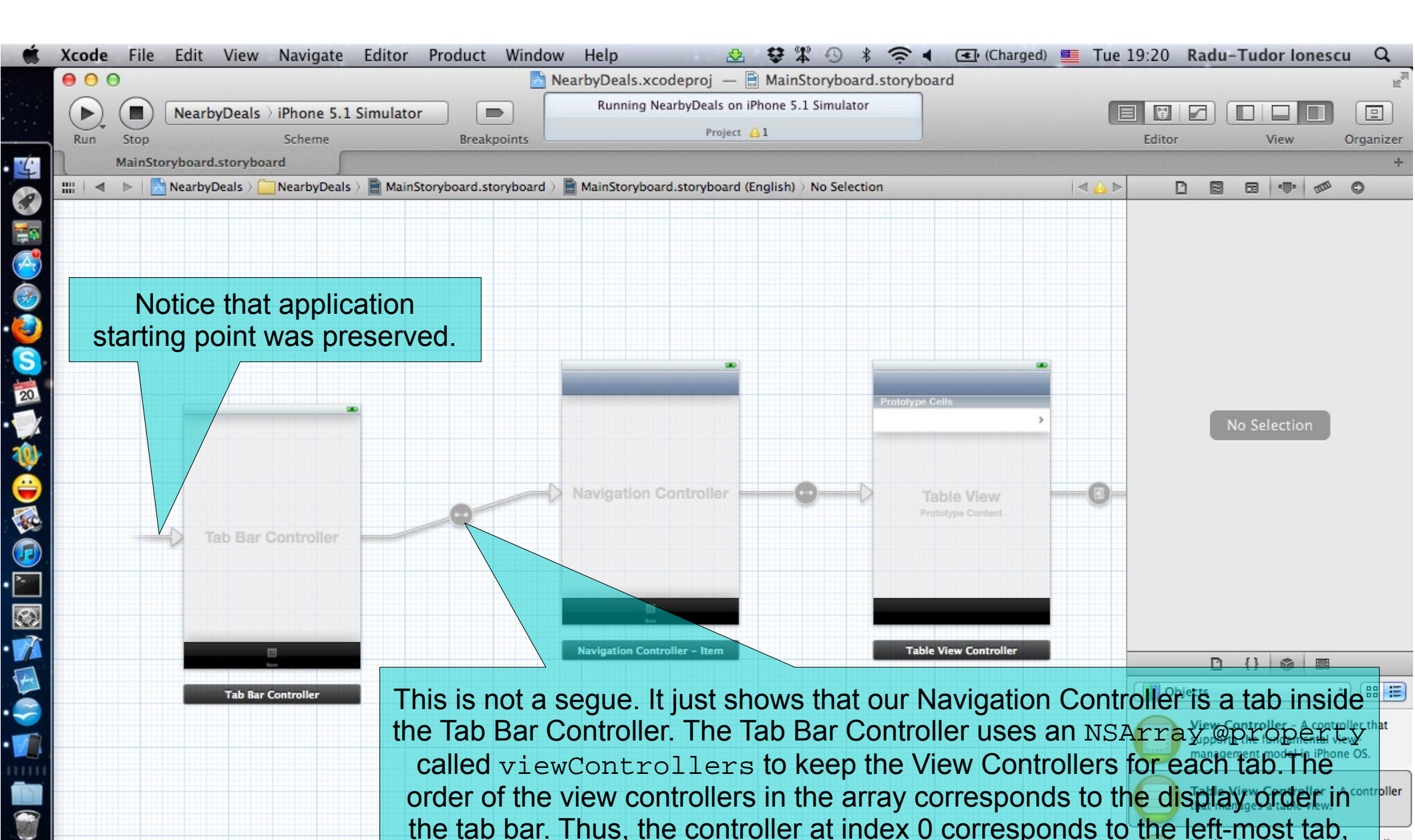

📔 🖆 🛓 🛨 🖌 NearbyDeals

the array are managed by the More navigation controller, which is itself not included in this array.

the controller at index 1 the next tab to the right, and so on. If there are more view controllers than can fit in the tab bar, view controllers at the end of

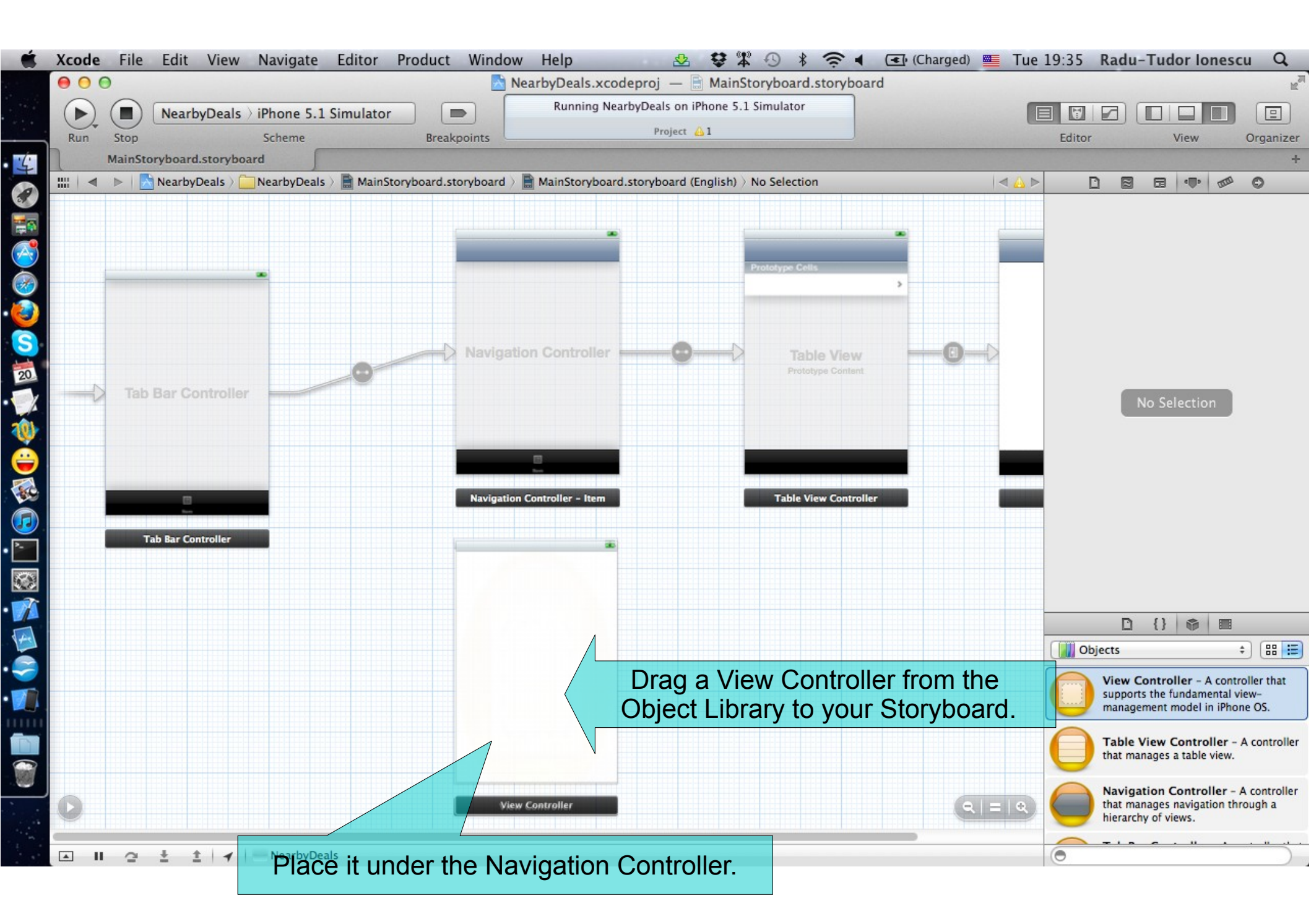

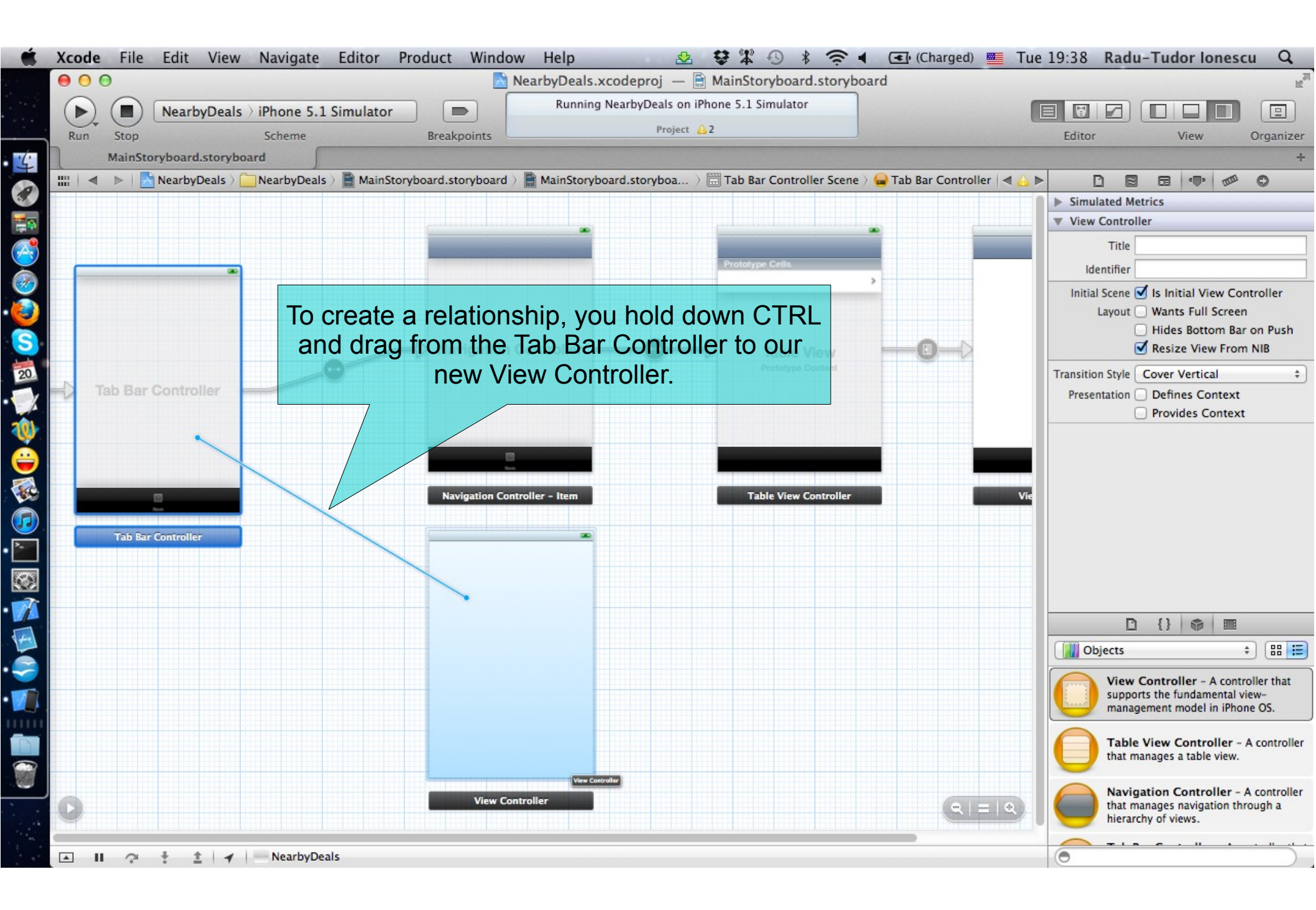

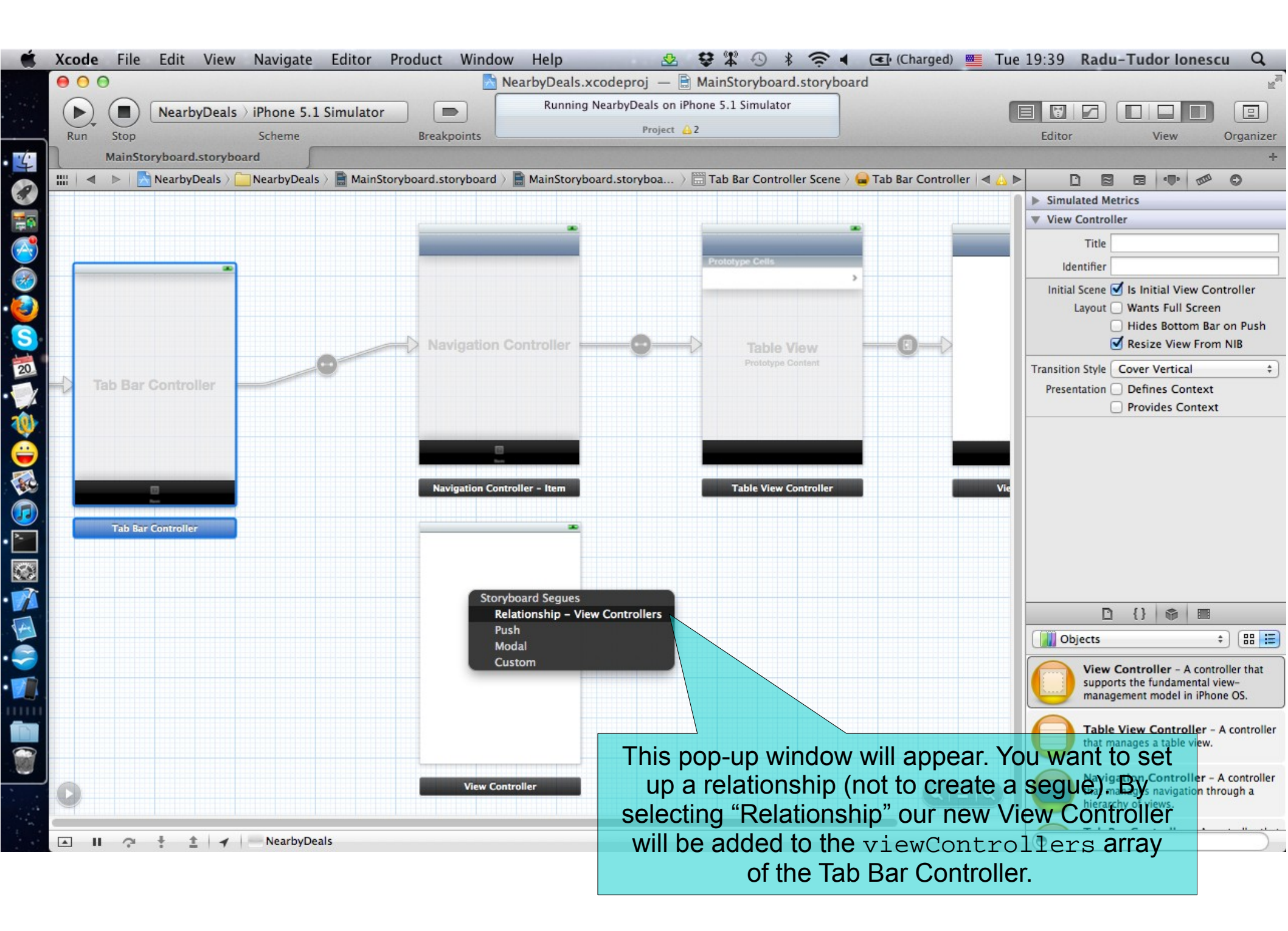

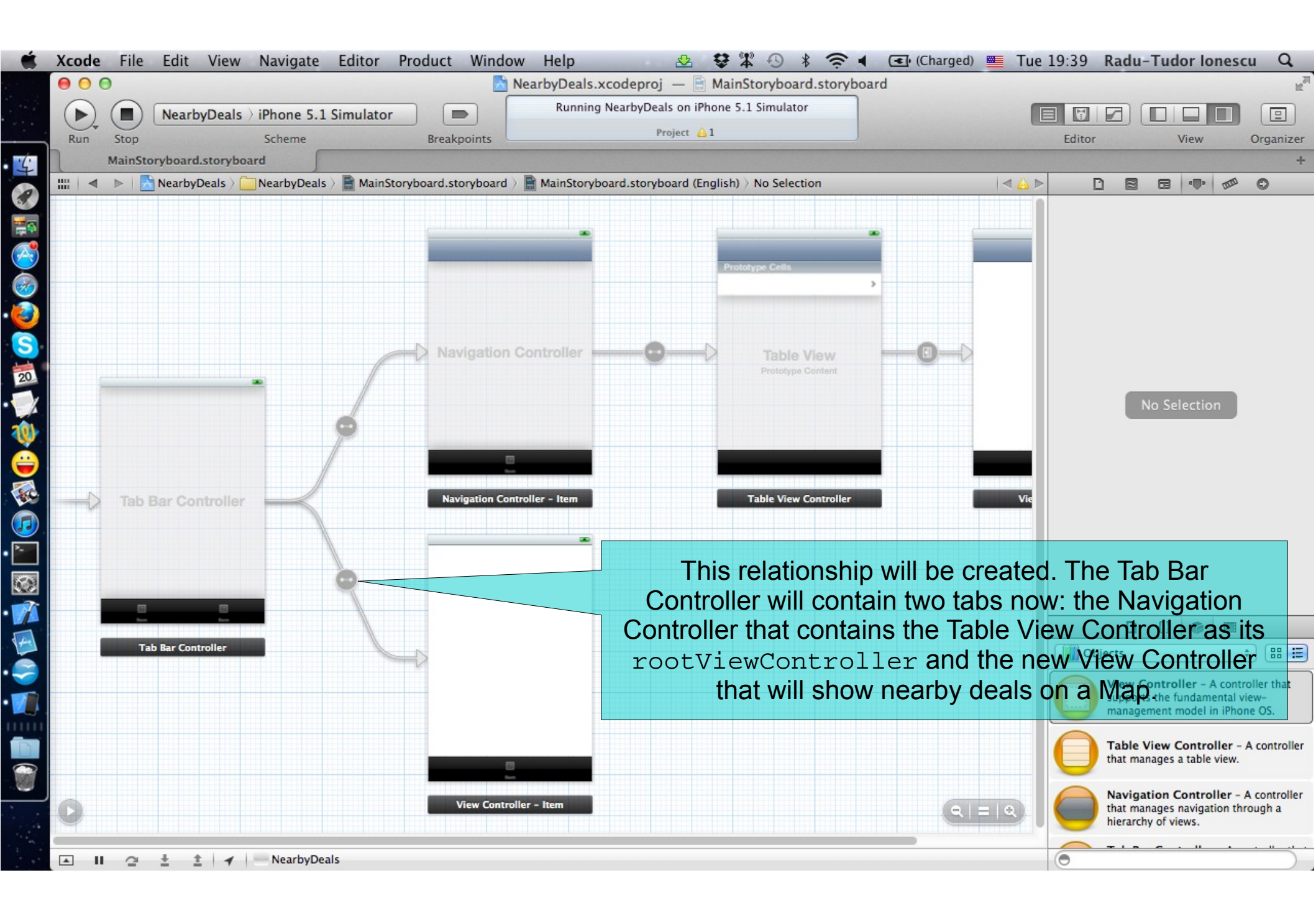

### Task 3

#### Task: Add tab icons for the two tabs of the application.

- 1. Open Project Navigator and right-click on the NearbyDeals Project.
- 2. Select the "Show in Finder" option.
- 3. In Finder create a new folder and name it "Images". We are going to use this folder to put images that we want to add to our Project. It is a good practice to keep a separate subfolder for this.
- 4. Copy and paste (using CMD + C and CMD + V, respectively) the "tab-icon-list.png" and "tab-icon-map.png" files to the "Images" subfolder. You might want to open another Finder window for this (use the CMD + N shortcut to do it).

See the next screenshots for extra help.

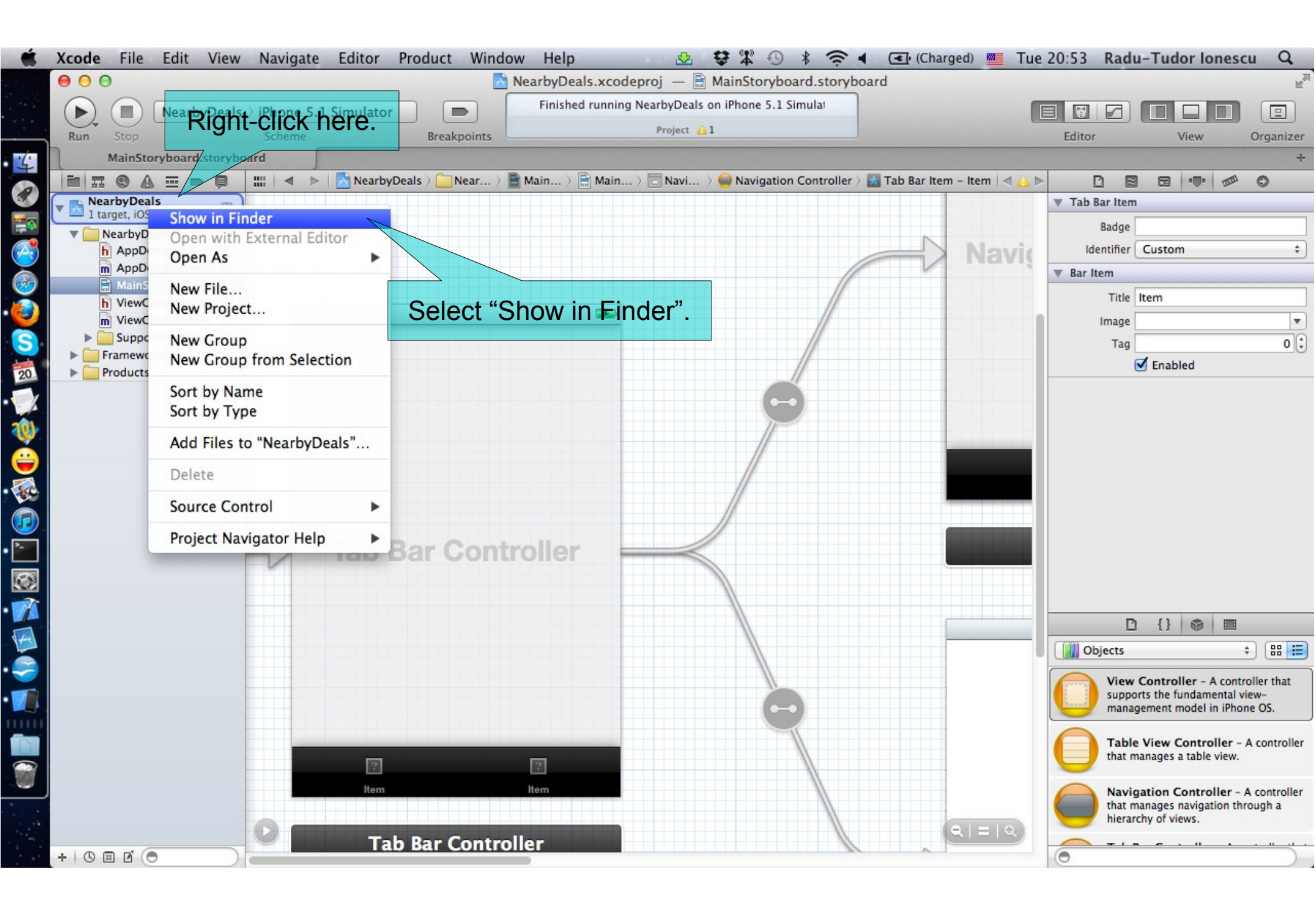

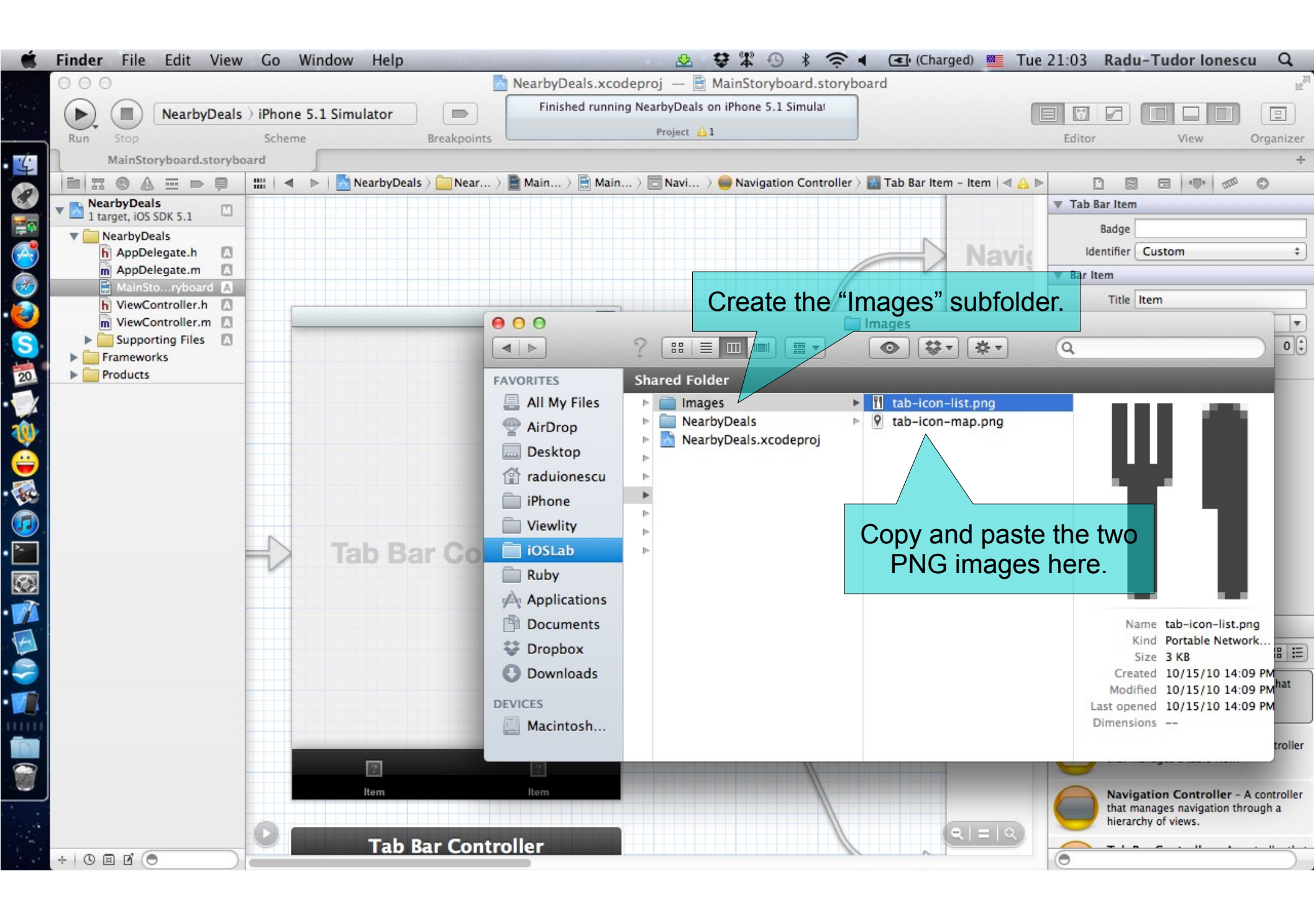

### Task 3

#### Task: Add tab icons for the two tabs of the application.

- 5. Close Finder and go back to Xcode. It's time to add the Images subfolder to our Project.
- Right-click on the NearbyDeals Project and select the "Add Files to NearbyDeals ..." option.
- 6. Search for the "Images" folder you've just created.
- 7. Make sure "Create groups for any added folders" is selected.
- 8. Click "Add" to add the "Images" folder to your project.
- 9. Make sure the "Images" folder appears in Project Navigator before you continue.

See the next screenshot for extra help.

| Ű.         | Xcode File Edit View Navigat  | e Editor Product Window Hel                        | p 🕹 🕏 🛱 🖓                               |                      | 🍯 Tue 21:11 Radu-Tudor Ionescu 🔍                      |
|------------|-------------------------------|----------------------------------------------------|-----------------------------------------|----------------------|-------------------------------------------------------|
|            | 000                           | NearbyD                                            | eals.xcodeproj — 🗎 MainStorybo          | ard.storyboard       | R <sub>M</sub>                                        |
|            | ► ■ NearbyDeals > iPhone !    | 5.1 Simulator Finish                               | ned running NearbyDeals on iPhone 5.1 S | imulat               |                                                       |
|            | Run Stop Scheme               | Breakpoints                                        | Project 🔒 1                             |                      | Editor View Organizer                                 |
| 4          | MainStoryboard.storyboard     |                                                    |                                         |                      | +                                                     |
| 1          |                               |                                                    | Images \$                               | Q                    |                                                       |
|            | 1 target, iOS SDK 5.1         | FAVORITES Shared Folde                             | r                                       |                      |                                                       |
|            | NearbyDeals     AppDelegate h | All My Files ator(3of3)                            | Images                                  | I tab-icon-list.ong  |                                                       |
|            | m AppDelegate.m               | Desktop Curs6                                      | ▶ NearbyDeals                           | tab-icon-map.png     |                                                       |
| 2          | MainStoryboard A              | raduionescu                                        | NearbyDeals.xcodeproj                   |                      |                                                       |
| 3          | This options will             | roato <sup>ipbo</sup> raroup <sup>v</sup> for oach | foldor you add                          |                      |                                                       |
| S          |                               | Viewilly this hatter                               |                                         |                      |                                                       |
| 20         | Products YOUR Project.        | we need this to better                             | organize our                            |                      |                                                       |
|            | Project files. No             | ote that NearbyDeals,                              | Frameworks,                             |                      | No Selection                                          |
| 1          | Products are                  | e also groups inside ou                            | ur Project.                             |                      |                                                       |
| <u> </u>   |                               | Documents                                          |                                         |                      |                                                       |
|            |                               | Dropbox                                            |                                         |                      |                                                       |
| <b>300</b> |                               |                                                    |                                         |                      |                                                       |
| D          |                               | Destination                                        | Convitems into destination group        | s folder (if needed) |                                                       |
| <u>`</u>   |                               |                                                    | copy items into destination group       | s loider (in needed) |                                                       |
|            |                               | Folders 💽                                          | Create groups for any added folde       | rs                   |                                                       |
| T          |                               | 0                                                  | Create folder references for any ac     | Ided folders         |                                                       |
| 4          |                               | Add to targets 🗹                                   | À NearbyDeals                           | Make                 | e sure "Images" is selected                           |
|            |                               |                                                    |                                         |                      | and click here.                                       |
|            |                               |                                                    |                                         |                      | View Controller - A controller that                   |
|            |                               |                                                    |                                         |                      | management model in iPhone OS.                        |
|            |                               |                                                    |                                         |                      | Table View Controller - A controller                  |
|            | An Voodo Dr                   | aiostimaticontain mar                              | thon one                                | Cancel               | that manages a table view.                            |
|            | All Acode Pl                  |                                                    |                                         |                      | Navigation Controller - A controller                  |
|            | target application            | in (for example, when                              | build universal                         |                      | that manages navigation through a hierarchy of views. |
|            | applications for              | Phone and (Pad). We                                | e may choose                            |                      |                                                       |
|            | to add files o                | nly for a specific targe                           | t from here.                            |                      | 0                                                     |

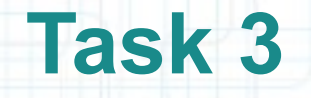

Task: Add tab icons for the two tabs of the application.

- 10. Hide Project Navigator.
- 11. Continue with the steps from the following slides to add the tab icons and complete this task.

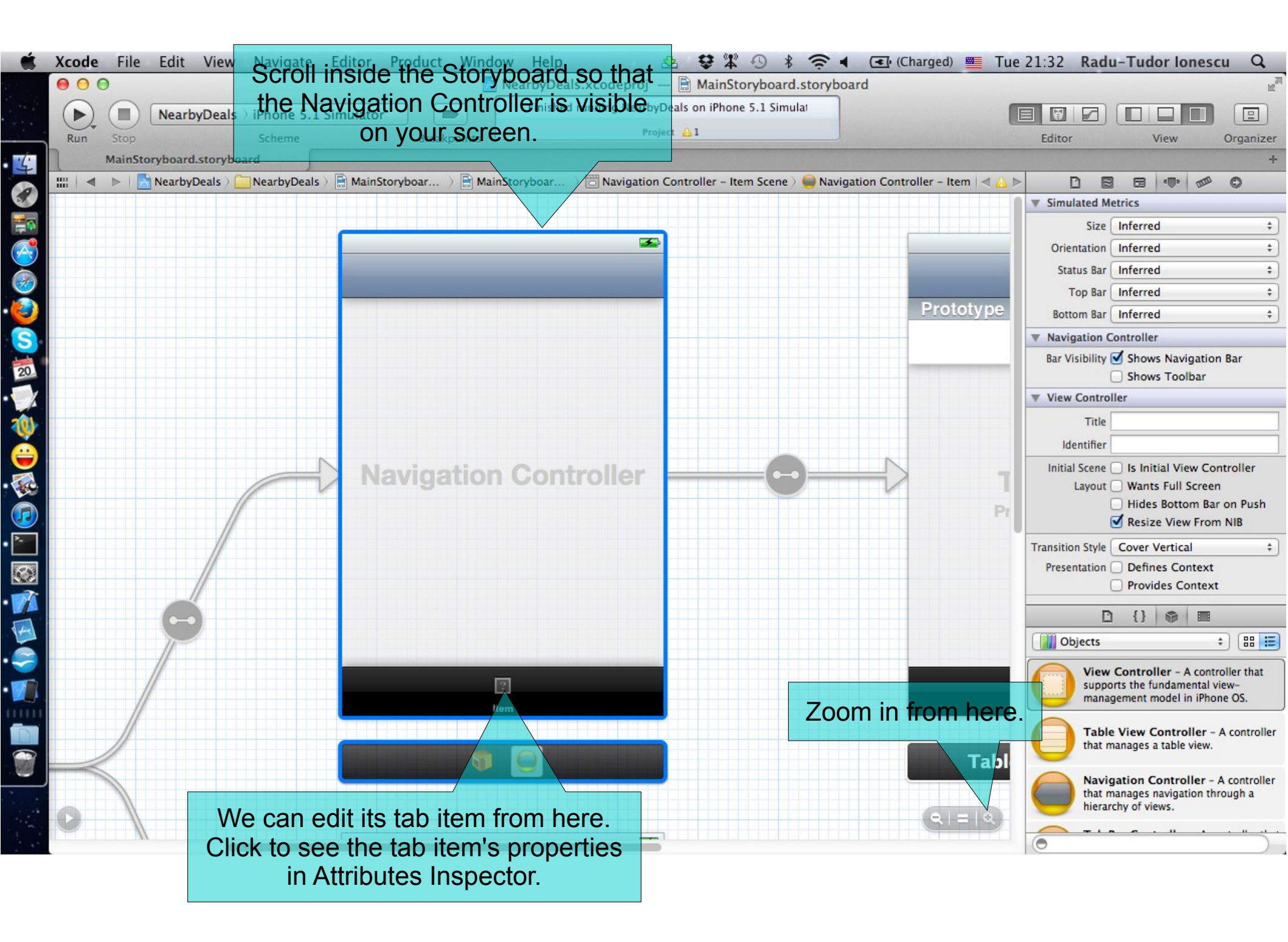

| Ś   | Xcode | File    | Edit      | View Naviga              | te Edito    | r Product       | Window    | v Help       |                        | 💁 😫 🛣 🕙        | * :        | हि 🖣     | (Charg       | jed) 💻 T     | Tue 21 | 1:38 Radu-Tu     | dor lonesc       | u Q,           |
|-----|-------|---------|-----------|--------------------------|-------------|-----------------|-----------|--------------|------------------------|----------------|------------|----------|--------------|--------------|--------|------------------|------------------|----------------|
|     | 000   |         |           |                          |             |                 | <u>N</u>  | learbyDeals. | .xcodeproj -           | – 📄 MainStoryb | oard.sto   | oryboard |              |              |        |                  |                  | R <sub>M</sub> |
|     | Run   | Stop    | Nearby    | Deals ) iPhone<br>Scheme | 5.1 Simula  | tor []<br>Break | cpoints   | Finished ri  | unning Nearbyl<br>Proj | ect 👸1         | Simulat    | This     | s tab w      | vill dis     | play   | y the near       | by dea           | Sanizer        |
| 4   | 1     | MainSto | ryboard.s | toryboard                | 5           |                 |           |              |                        |                |            | in       | a list       | so we        | are    | ,<br>e aoina to  | name             | +              |
| 1   |       |         | NearbyDe  | eals 🤇 🦲 NearbyD         | eals 👌 📑 Ma | inStorybo >     | MainStory | ybo ) 🗇 N    | lavigation C           | Navigation Cor | ntroller – | ltem 👌 🛣 | Tab Bar Iten | n - List   < | tab    | "List"           | · 🕩 🕅            | 0              |
|     |       |         |           |                          |             |                 |           |              |                        |                |            |          |              |              |        | Badge            |                  |                |
|     |       |         |           |                          |             |                 |           |              | <b>E</b>               |                |            |          |              |              |        | Identifier Custo | 710              | \$             |
|     |       |         |           |                          |             |                 |           |              |                        |                |            |          |              |              |        | Bar Item         |                  |                |
| ě   |       |         |           |                          | _           |                 |           |              |                        |                |            |          | Р            | rototype     | e      | Title List       |                  |                |
| ŏ.  |       |         |           |                          |             |                 |           |              |                        |                |            |          |              |              |        | Image tab-ic     | on-list.png      | •              |
|     |       |         |           |                          |             |                 |           |              |                        |                |            |          | _            |              | -11    | Enal             | bled             | 0 G            |
| 200 |       |         |           |                          |             |                 |           |              |                        |                |            |          |              |              |        |                  |                  |                |
| 101 |       |         |           |                          |             |                 |           |              |                        |                |            |          |              |              |        |                  |                  |                |
|     |       |         |           |                          |             |                 |           |              |                        |                |            |          |              |              |        | /                |                  |                |
|     |       |         |           |                          |             | Naviga          | ation     | Contr        | oller                  |                |            | Se       | elect th     | ne "tab      | b-ico  | on-list.png      | g" imag          | je             |
|     |       |         |           |                          | V           |                 |           |              |                        |                |            | he       | re. No       | ote tha      | at yo  | ou get a lis     | st with          | all            |
|     |       |         |           |                          |             |                 |           |              |                        |                |            | the      | e imag       | jes im       | port   | ted to you       | ir proje         | ct.            |
|     |       |         |           |                          |             |                 |           |              |                        |                |            | Tł       | nis list     | is au        | tom    | atically ge      | enerate          | ed             |
|     |       |         | 1         | /                        |             |                 |           |              |                        |                |            |          | ar           | nd upo       | date   | d by Xcoo        | de.              |                |
| 4   |       |         |           |                          |             |                 |           |              |                        |                |            |          |              |              |        | D {}             | <b>•</b>         |                |
| 1   |       |         | $\sim$    |                          |             |                 |           |              |                        |                |            |          |              |              | C      | Objects          | \$               |                |
|     |       |         |           |                          |             |                 | W         | 1            |                        |                |            |          |              |              |        | View Contro      | oller - A contro | oller that     |
|     |       |         |           |                          |             |                 | List      |              | _                      |                |            |          |              |              |        | management       | model in iPhon   | e OS.          |
|     |       |         |           |                          |             |                 |           |              | The                    | ab item i      | s upo      | dated    | d auto       | matic        | ally   | Table View       | Controller - A   | A controller   |
|     |       | /       |           |                          |             |                 | 5         | 0            |                        | as you ch      | ande       | e its    | attribu      | ItesTab      | ol     | that manages     | s a table view.  |                |
| -   |       |         |           |                          |             |                 |           |              |                        |                | ange       |          |              |              | - (    | Navigation       | Controller - A   | controller     |
|     | 0     |         |           |                          |             |                 |           |              |                        |                |            |          |              | a = 0        |        | hierarchy of v   | views.           |                |
|     |       | //      |           |                          |             |                 |           |              |                        |                |            |          |              |              |        |                  |                  |                |

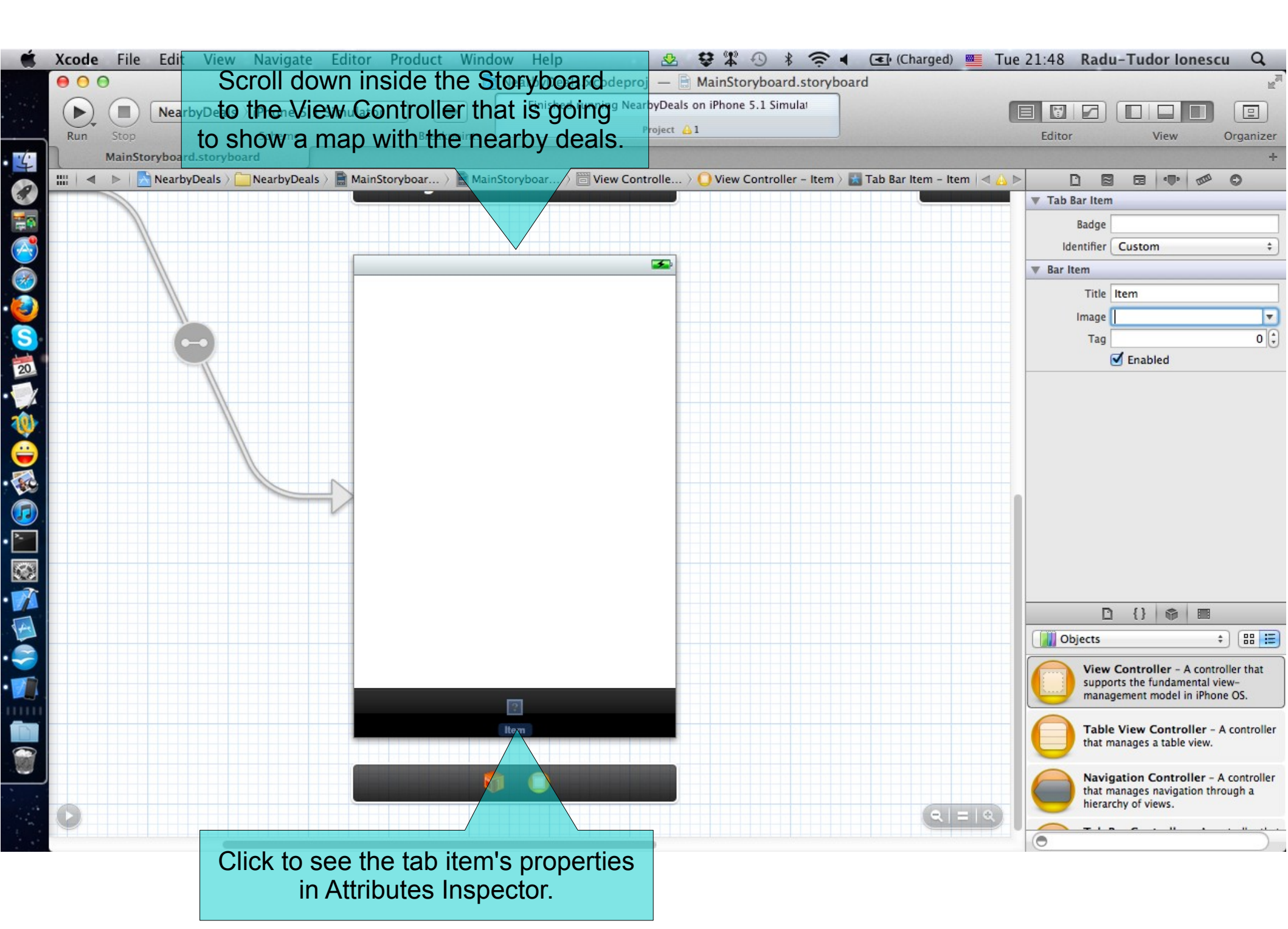

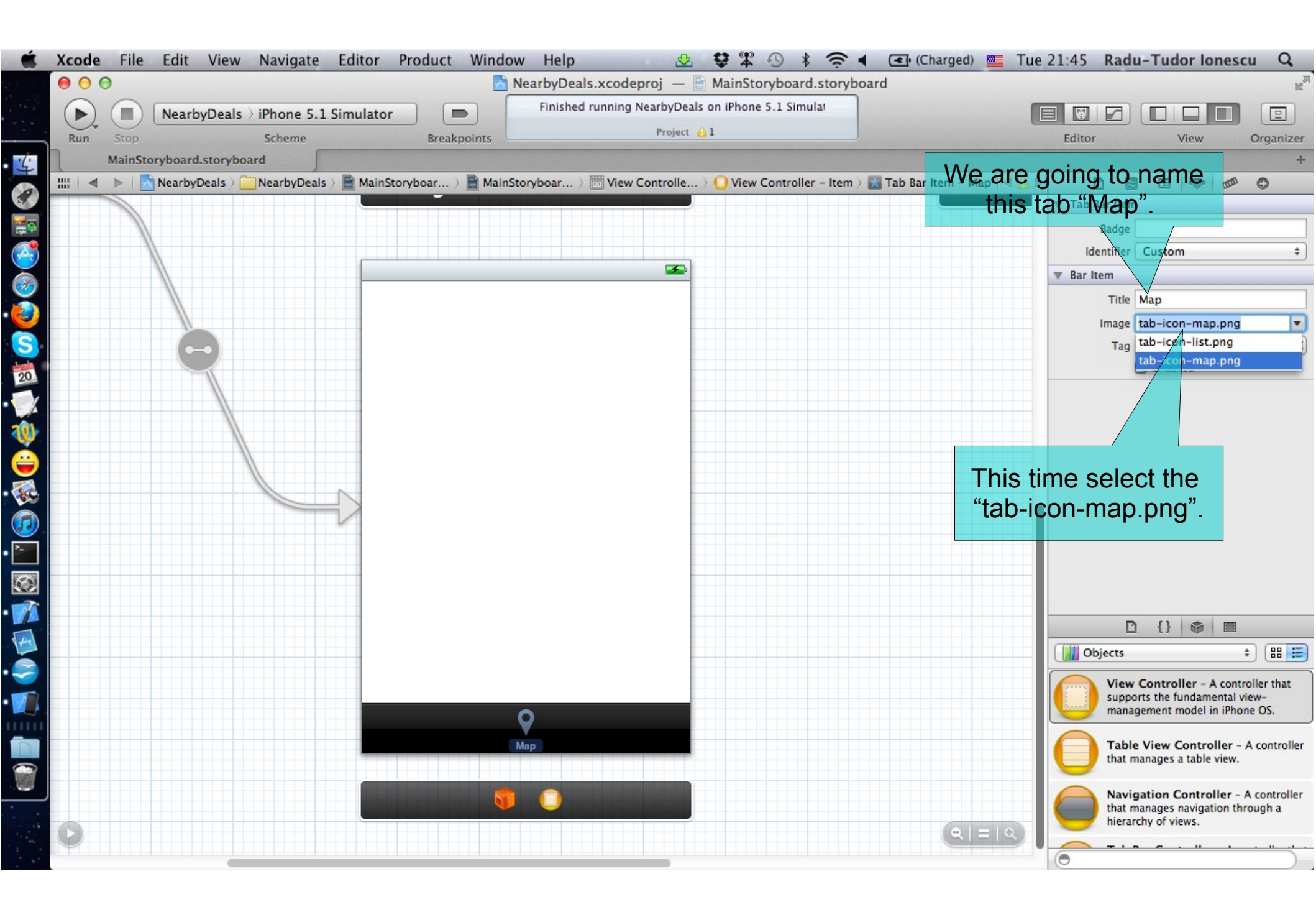

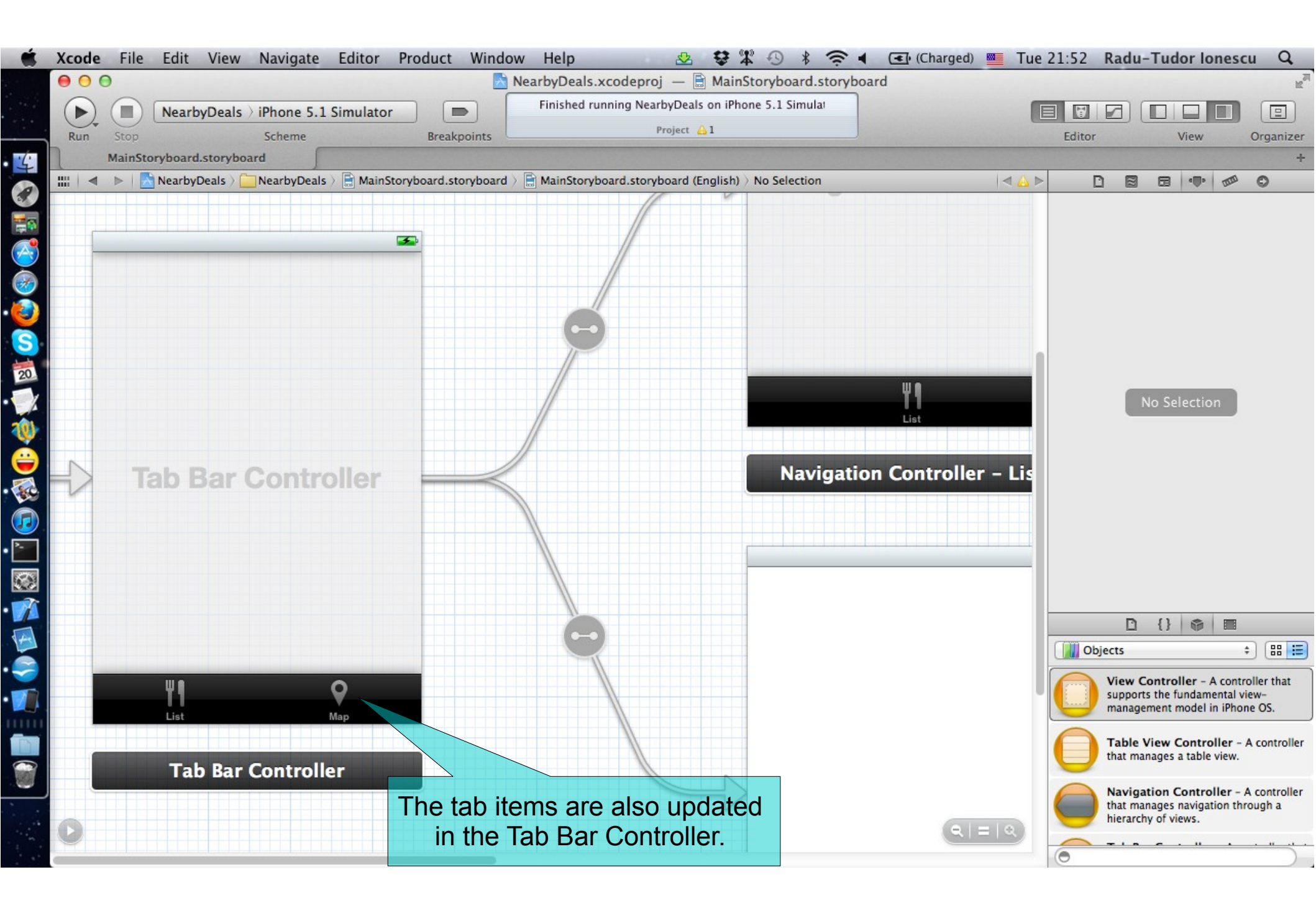

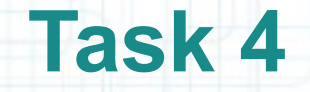

- 1. Note that there is a Xcode Warning that tells us that we need to set the reuse identifier of the Prototype Cell.
- The reuse identifier is associated with a UITableViewCell object that the Table View's delegate creates with the intent to reuse it as the basis (for performance reasons) for multiple rows of a table view.
- It is assigned to the cell object in the initializer method initWithFrame:reuseIdentifier: and cannot be changed thereafter. A UITableView object maintains a queue (or list) of the currently reusable cells, each with its own reuse identifier, and makes them available to the delegate.
- The reuse identifier is just an NSString object that we can set up. It will be used to identify a type of cell.
- Let's set the reuse identifier to "DealCell". See the next slides for help.

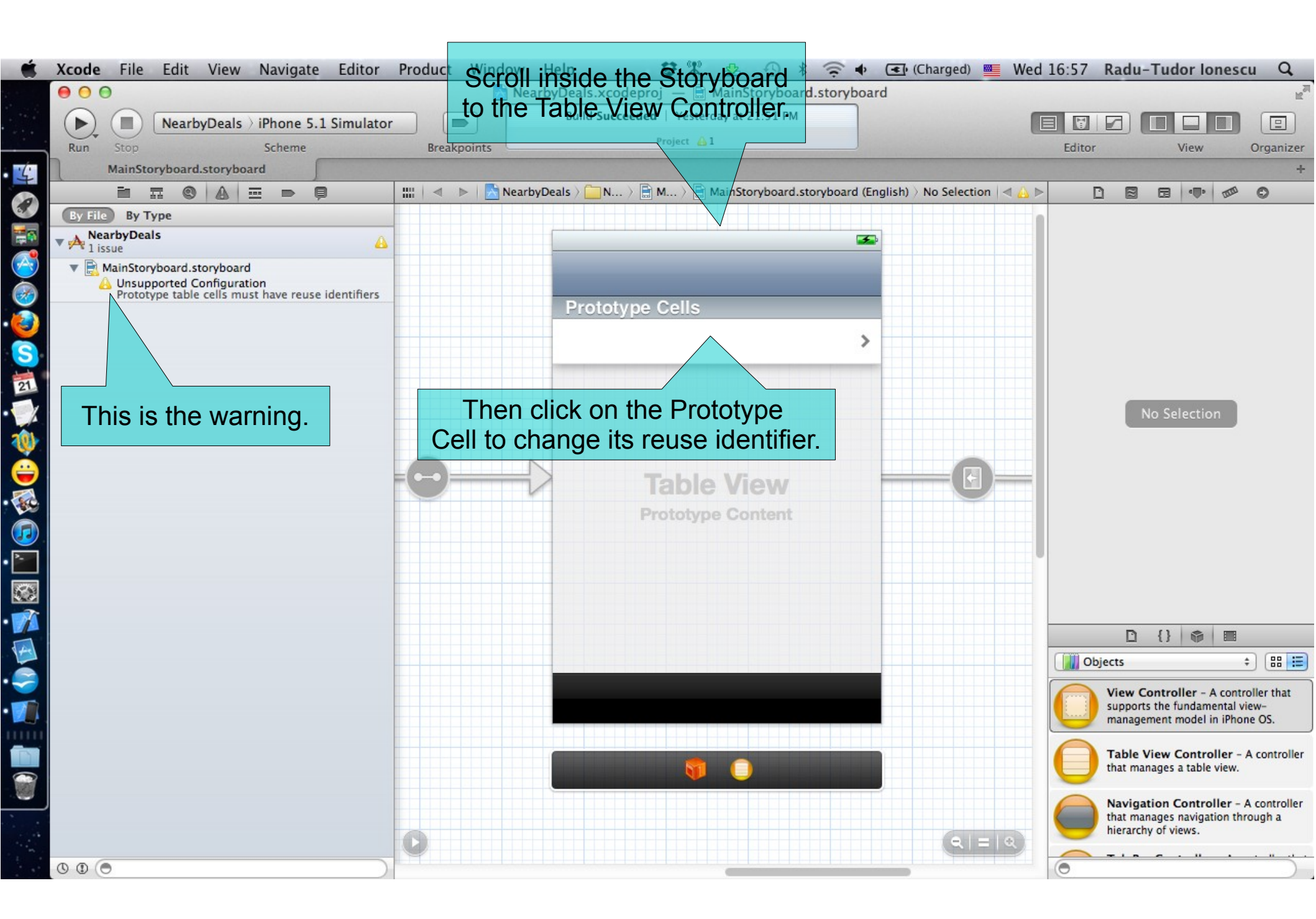

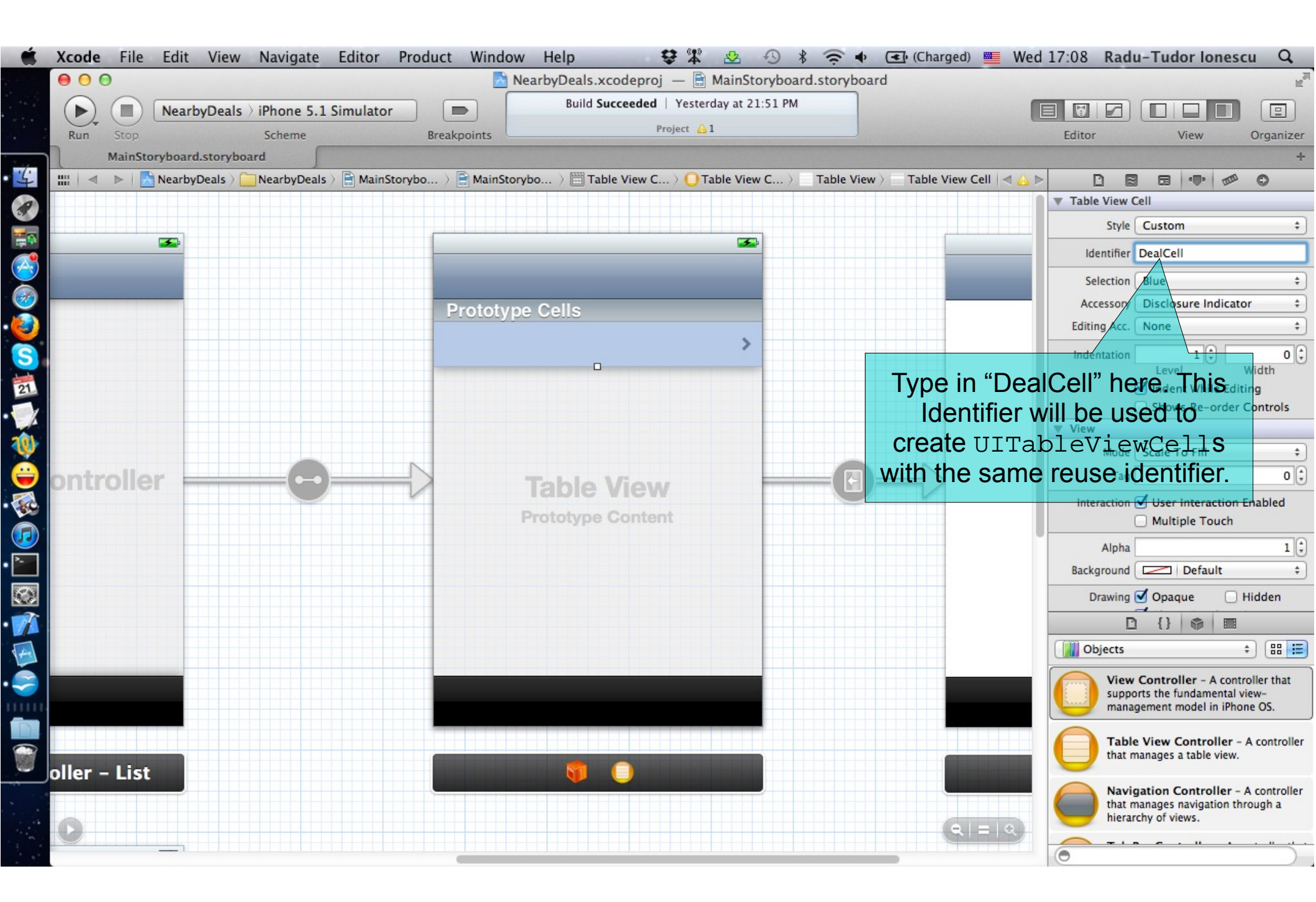

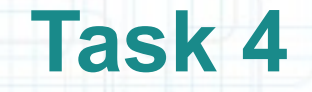

2. We should set the Table View Controller title (that appears on the Navigation Bar). Note that each View Controller (including Table View Controllers) have a navigationItem that holds properties related to navigation.

We have to set the navigationItem.title property to "Nearby Deals", but we are going to do this in Interface Builder. See the following slides to understand what needs to be done.

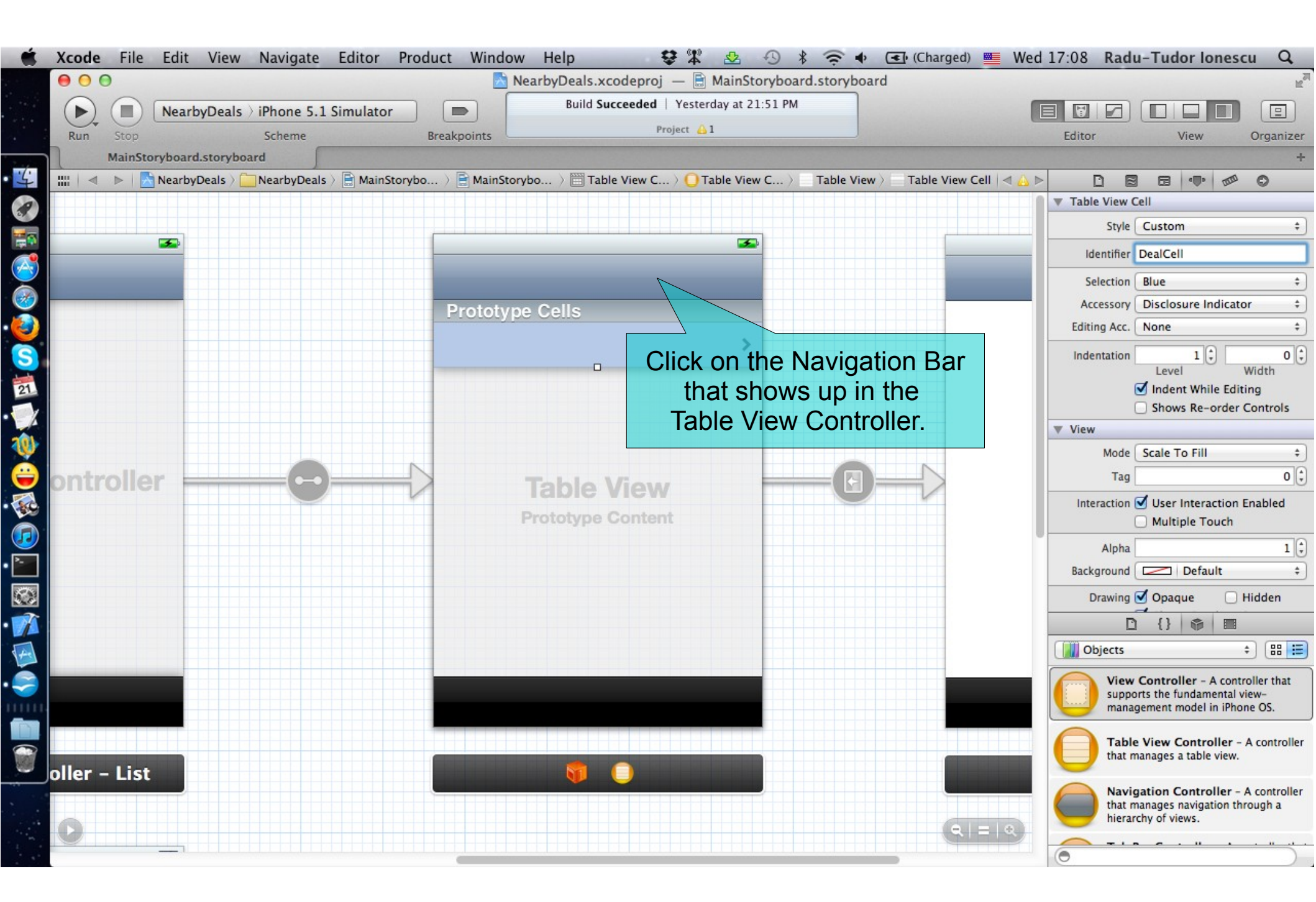

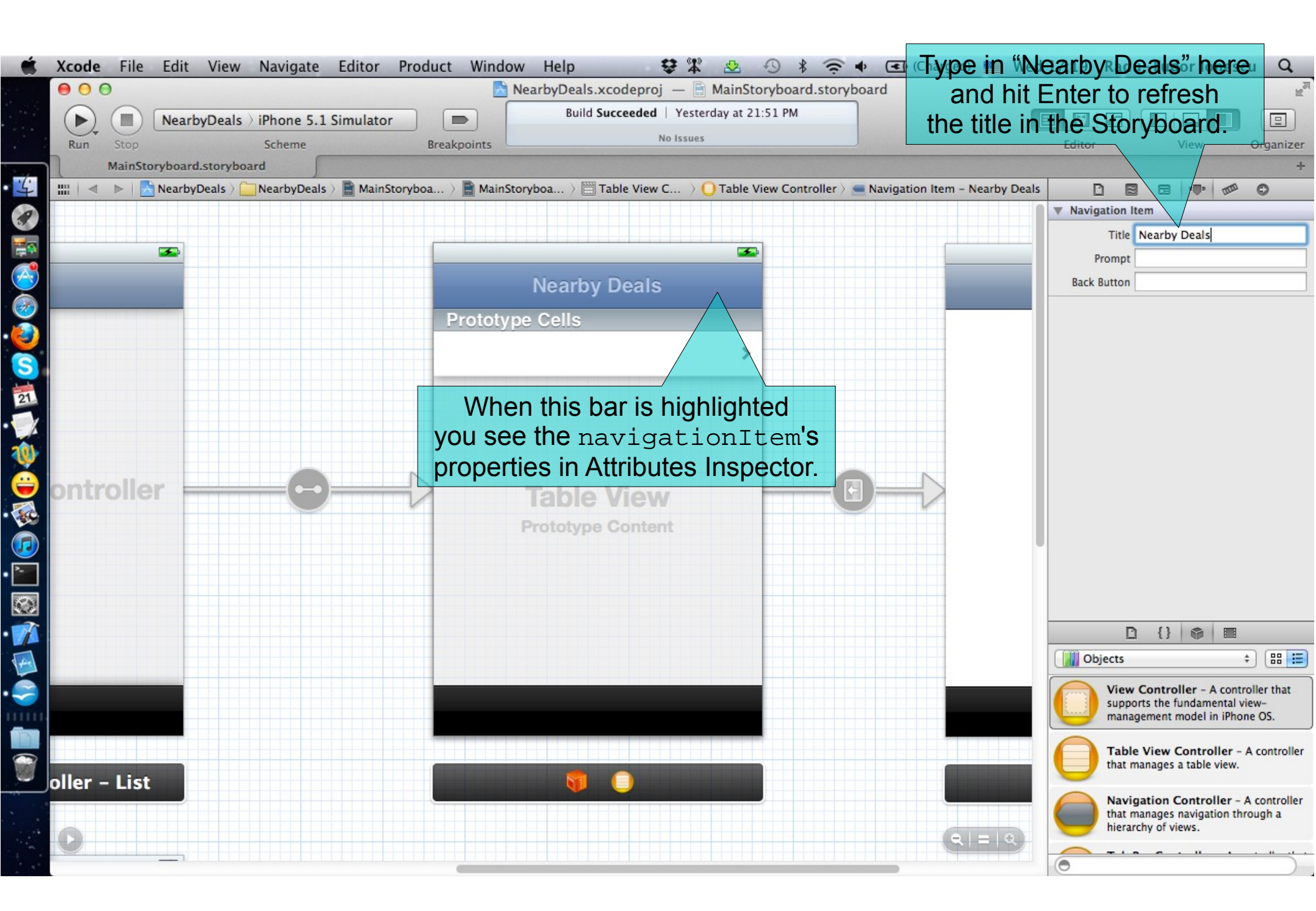

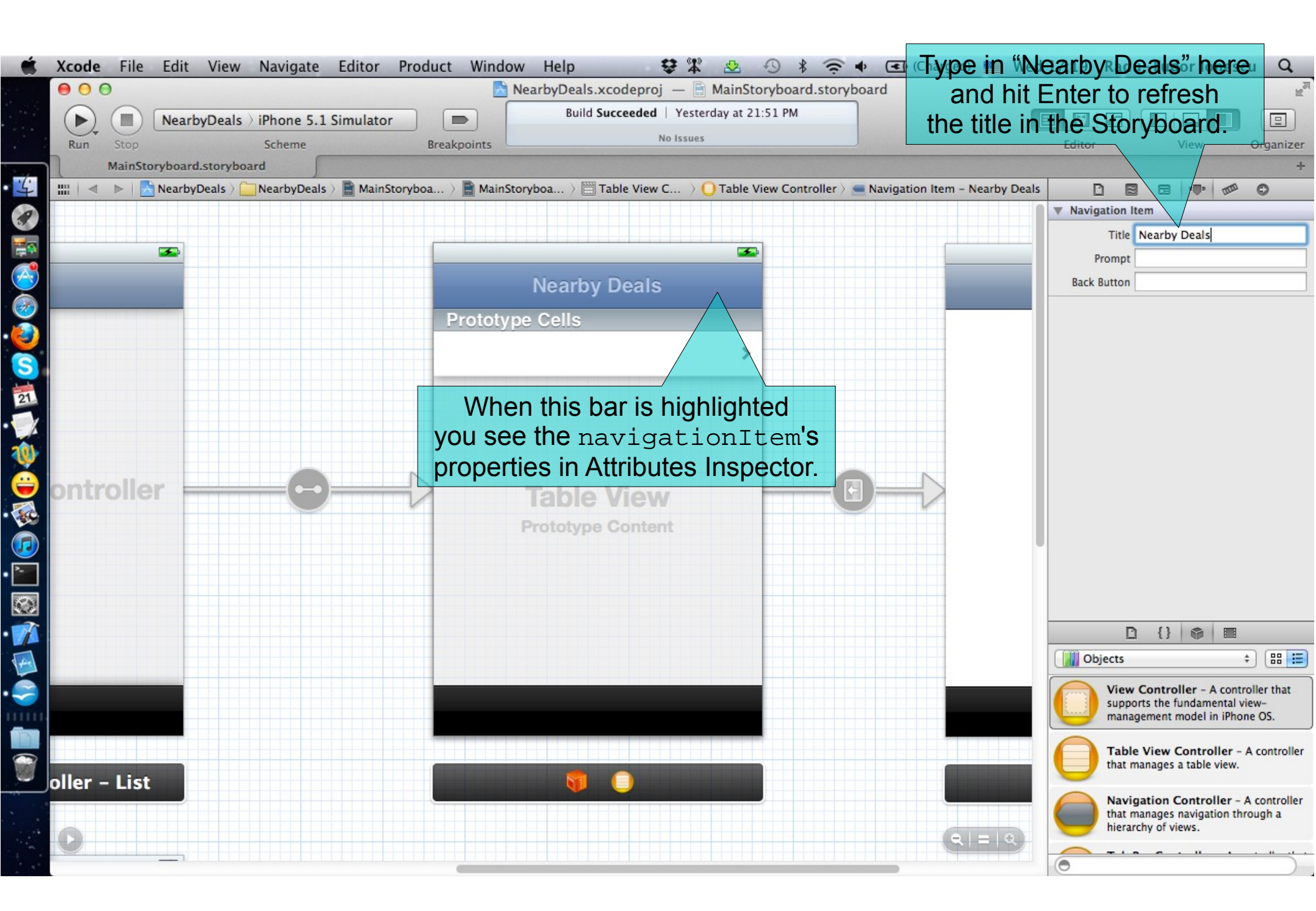

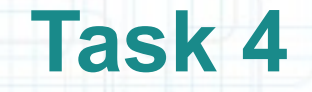

- 3. Let's run the application and see how it looks by now. Notice that it has two tabs: one that shows an empty list of deals and another one that shows a white screen.
- 4. Stop running the application.
- 5. This all we can do from Interface Builder. Next we are going to have to write some code to show some mock-up data inside the Table View Controller. For this we need add a subclass of UITableViewController to our project and create a relationship between this subclass and the Table View Controller inside our Storyboard.
- Let's open Project Navigator and continue with the following screenshots that guide you through adding a subclass of UITableViewController.

| <b>Xcode</b> File Edit View Naviga     | ate Editor    | Product Window Help 😌                                         | * 🕹 🔿 🕯 🤶 👁                            | (Charged) 🗮 Wed          | 17:47 Radu-Tudor Ionescu Q                                                                              |  |  |
|----------------------------------------|---------------|---------------------------------------------------------------|----------------------------------------|--------------------------|----------------------------------------------------------------------------------------------------|--|--|
| • • •                                  |               | NearbyDeals.xcodeproj –                                       | - 📄 MainStoryboard.storyboard          |                          | K <sub>M</sub>                                                                                          |  |  |
| ► (■) NearbyDeals > iPhone             | 5.1 Simulator | Running NearbyDeals                                           | on iPhone 5.1 Simulator                |                          |                                                                                                    |  |  |
| Run Stop Schem                         | e             | Breakpoints                                                   | ssues                                  |                          | Editor View Organizer                                                                                   |  |  |
| MainStoryboard.storyboard              | 5             |                                                               |                                        |                          | +                                                                                                    |  |  |
|                                        | 🔺 🕨 🔂 Ne      | arbyDeals $ angle$ 🛅 NearbyDeals $ angle$ 🖺 MainStoryboard.st | oryboard > 📄 MainStoryboard.storyboard | (English) > No Selection | D B                                                                                                    |  |  |
| ▼ NearbyDeals<br>1 target, iOS SDK 5.1 |               |                                                               |                                        | 1                        | ▼ Identity                                                                                              |  |  |
| ▼ □ Images                             |               |                                                               |                                        |                          | Group Name NearbyDeals                                                                                  |  |  |
| tab-icon-list.png                      |               |                                                               |                                        |                          | Path Relative to Group \$                                                                               |  |  |
| NearbyDeals                            |               | Nearby Deals                                                  |                                        |                          | NearbyDeals 🔲                                                                                           |  |  |
| AppD Show in Finder                    | - 11          | rototype Cells                                                |                                        |                          | Full Path /Users/raduionescu/<br>iPhone/iOSLab/Apps/                                                    |  |  |
| AppD Open with External                | Editor        |                                                               |                                        |                          | NearbyDeals/NearbyDeals O                                                                               |  |  |
| ViewC                                  |               | :                                                             | >                                      |                          | Text Settings                                                                                           |  |  |
| 1 Viewc New File                       | ~             |                                                               |                                        |                          | Indent Using Spaces +                                                                                   |  |  |
| Suppo New Project                      |               |                                                               |                                        |                          | Widths 4 2 4 2                                                                                          |  |  |
| Products New Group                     |               |                                                               |                                        |                          | Wrap lines                                                                                              |  |  |
| New Group from Se                      | election      |                                                               |                                        |                          |                                                                                                    |  |  |
| Sort by Name                           |               |                                                               |                                        |                          |                                                                                                    |  |  |
| Sort by Type                           |               | Right-click on the Nea                                        | rbyDeals group and                     |                          |                                                                                                    |  |  |
| Add Files to "Nearb                    | yDeals"       | select the "New File"                                         |                                        |                          |                                                                                                    |  |  |
| Delete                                 |               | can also do this from t                                       |                                        |                          |                                                                                                    |  |  |
| Delete                                 |               |                                                               |                                        |                          |                                                                                                    |  |  |
| Source Control                         | •             | that case it will not add                                     | i the new files to the                 | 2                        |                                                                                                    |  |  |
| Project Navigator H                    | lelp 🕨        | NearbyDea                                                     | als group.                             |                          | P {} 📾 🔳                                                                                                |  |  |
|                                        |               |                                                               |                                        |                          |                                                                                                    |  |  |
|                                        |               |                                                               |                                        |                          |                                                                                                    |  |  |
|                                        |               |                                                               |                                        |                          | View Controller - A controller that<br>supports the fundamental view-<br>management model in iPhone OS. |  |  |
|                                        |               |                                                               |                                        |                          |                                                                                                    |  |  |
|                                        |               |                                                               |                                        | View C                   | Table View Controller - A controller that manages a table view.                                         |  |  |
|                                        |               |                                                               |                                        | <u>(२।=।२</u> )          | Navigation Controller - A controller<br>that manages navigation through a<br>hierarchy of views         |  |  |
|                                        |               |                                                               |                                        |                          |                                                                                                    |  |  |
| + 0 0 0 • • •                          | - II ±        | 🟦 🖌 NearbyDeals                                               |                                        |                          | 0                                                                                                    |  |  |

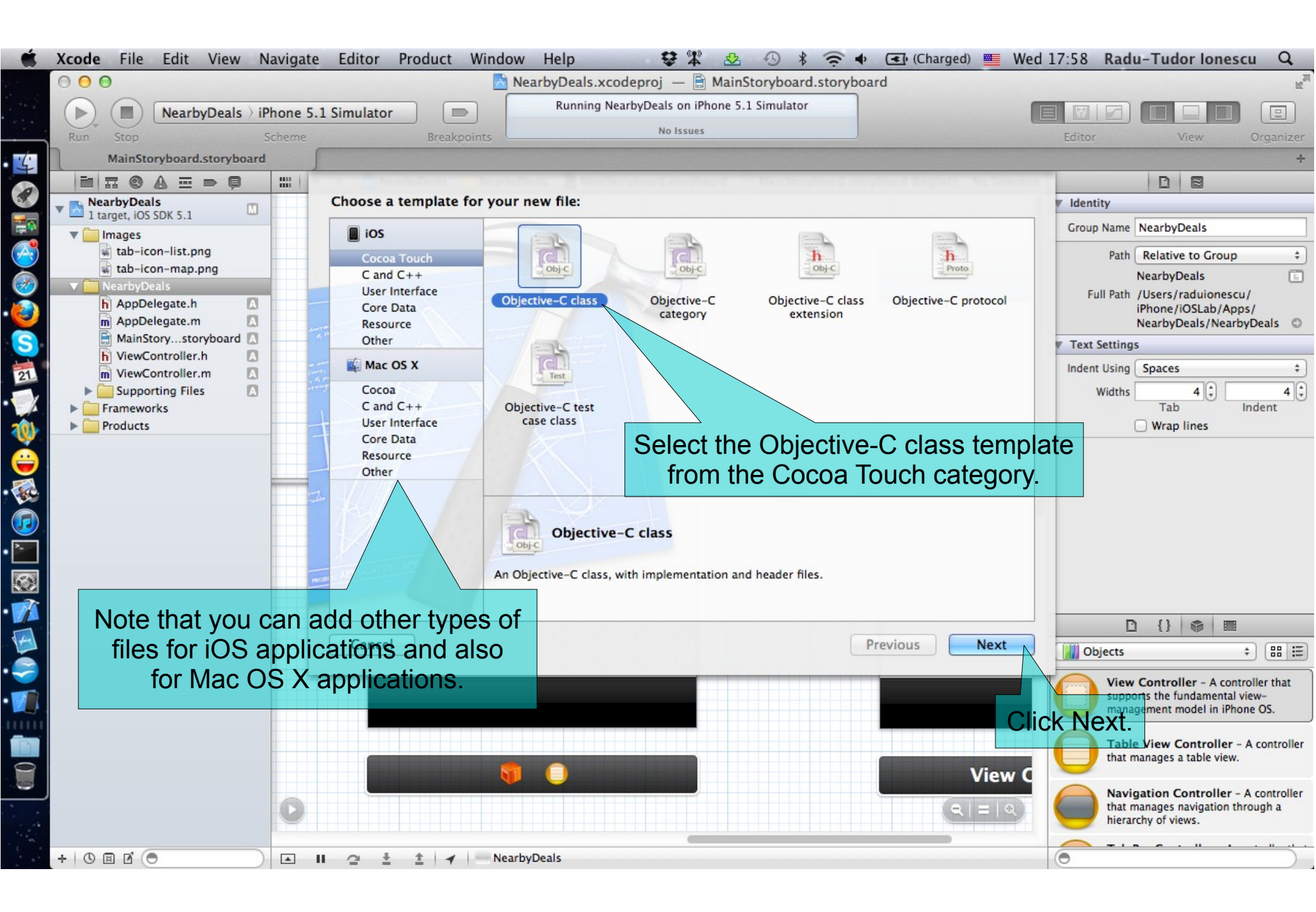

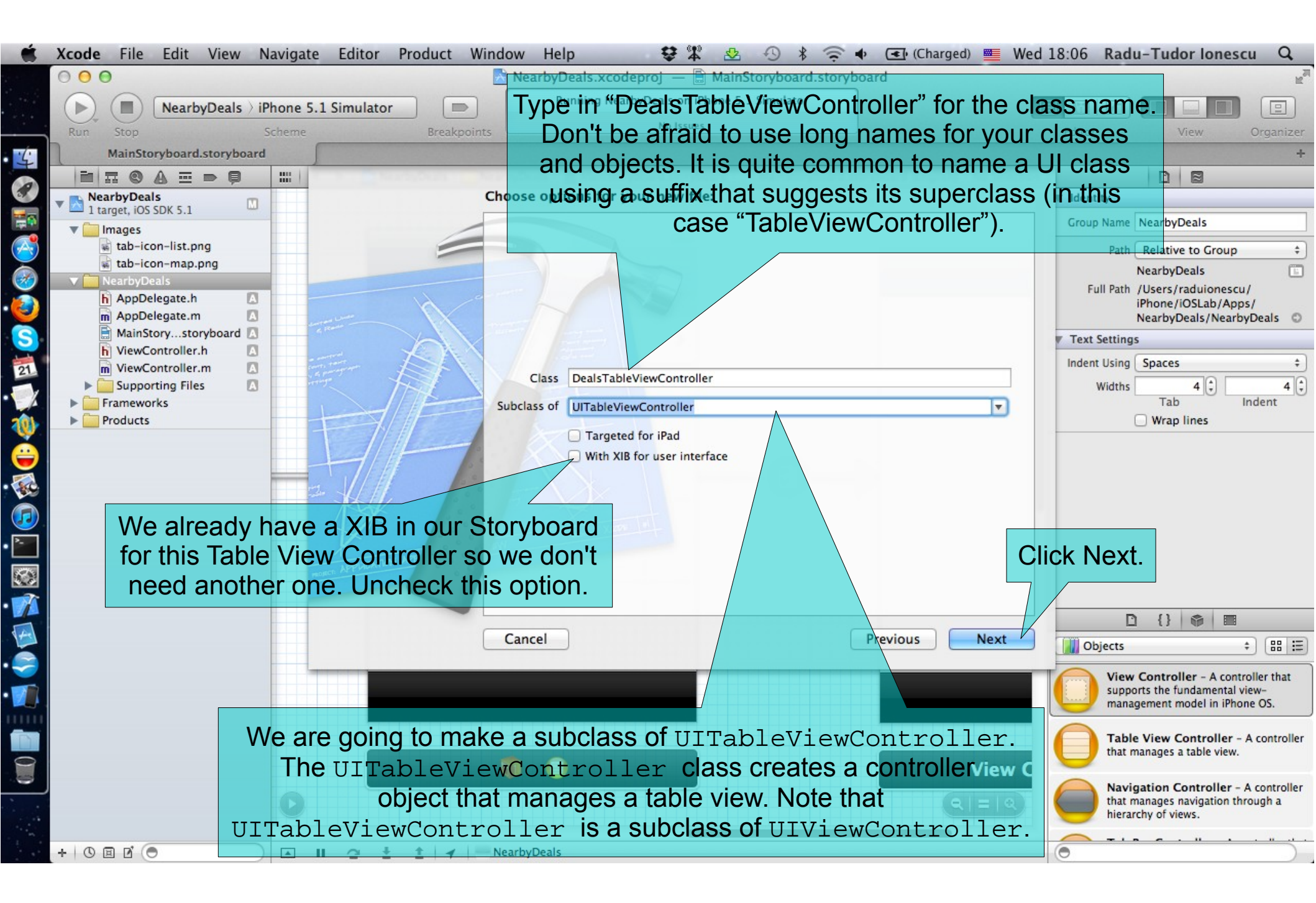

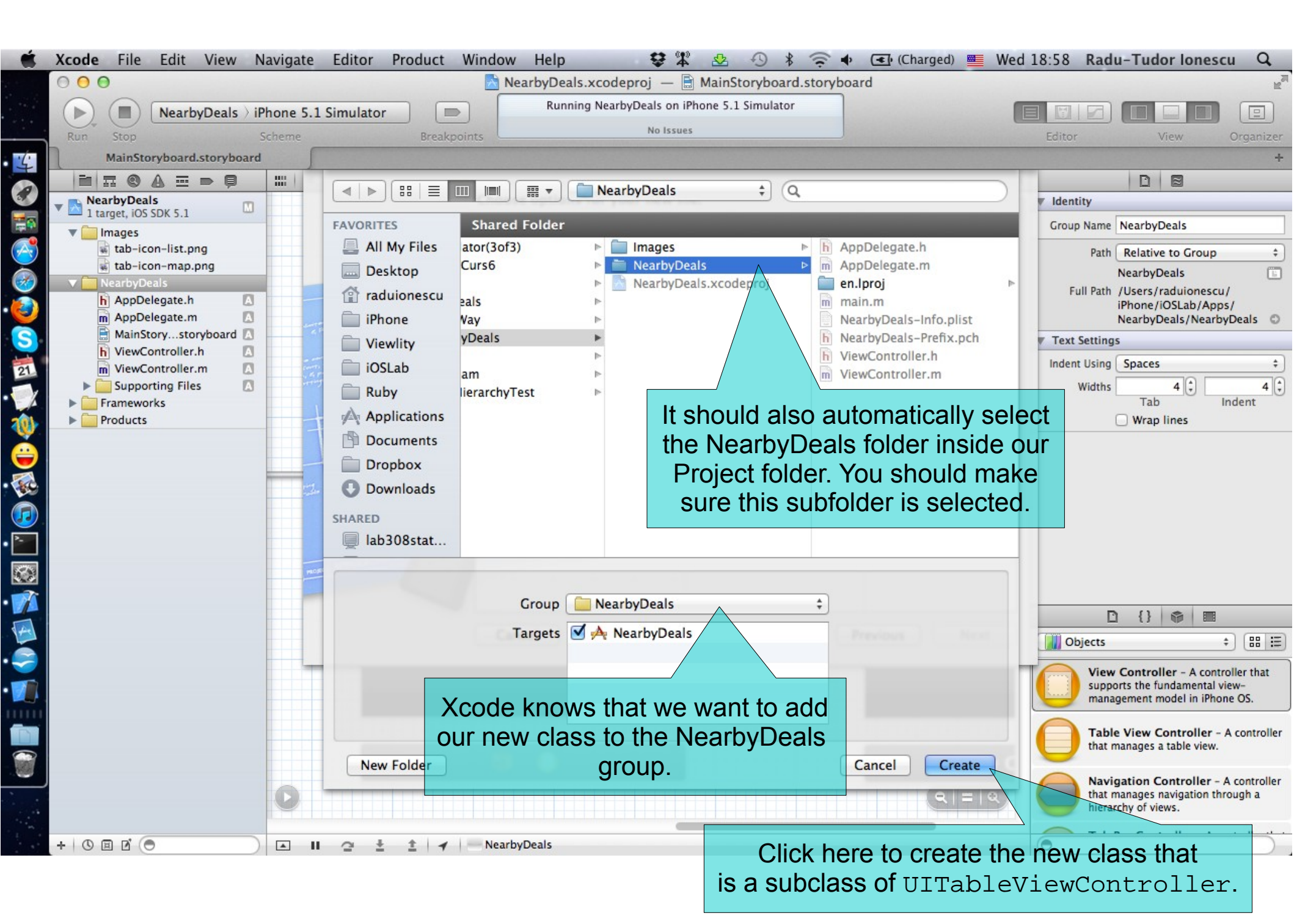

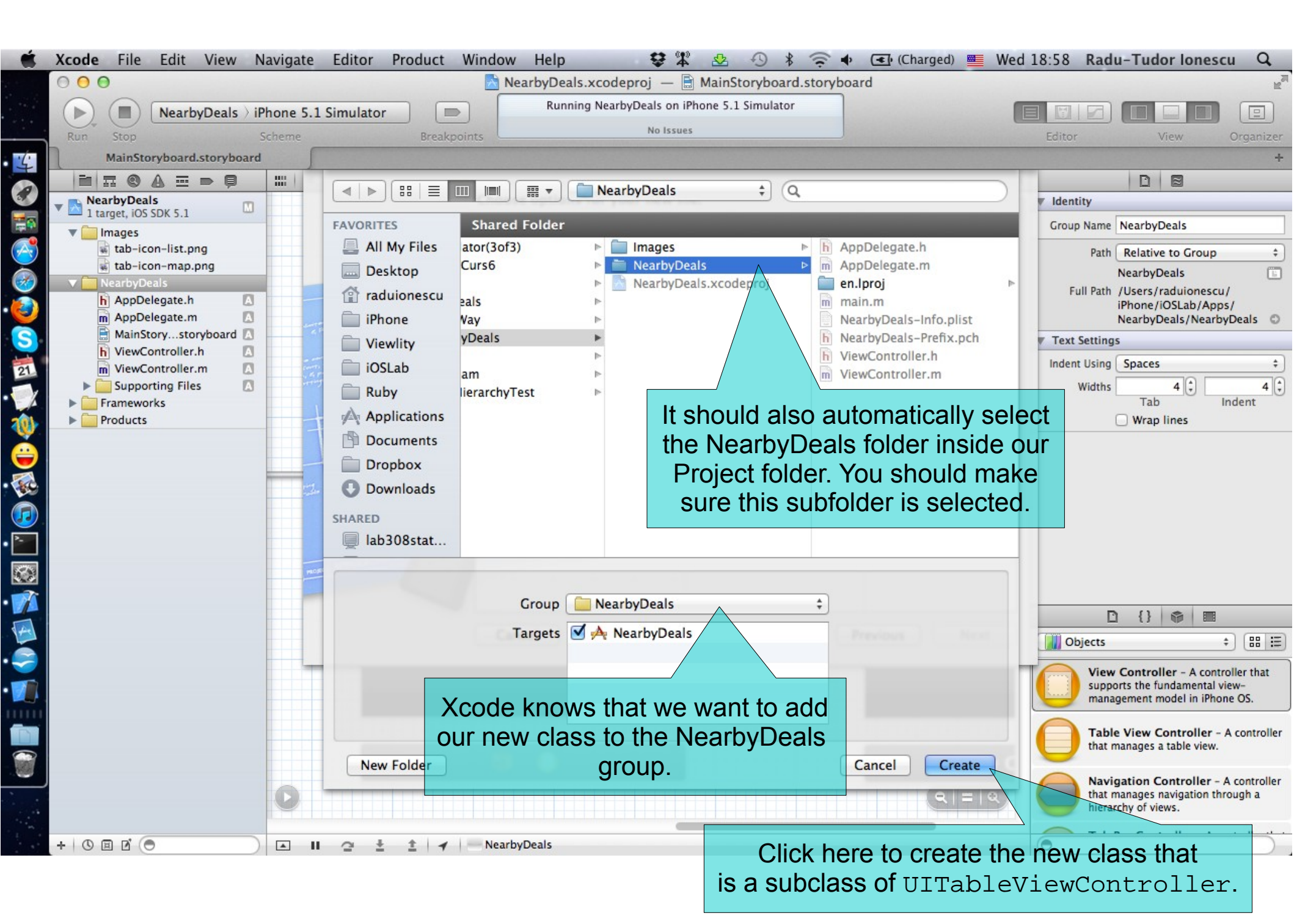

|            | DealgTableViewControl                                                                                      |                                                      |
|------------|----------------------------------------------------------------------------------------------------|------------------------------------------------------|
| é          | Xcode Eile Edit View Navigate Editor Product Window Help                                                   |                                                      |
|            | NearbyDeals.xcodeproi — DealsTableViewController.m                                                         | while our own code                                   |
|            | Bunning NearbyDeals on iPhone 5.1 Simulator here in a mon                                                  | ient.                                                |
|            | NearbyDeals > iPhone 5.1 Simulator                                                                         |                                                      |
|            | Run Stop Scheme Breakpoints                                                                                | Editor View Organizer                                |
| 4          | DealsTableViewController.m                                                                                 | +                                                    |
|            | 💼 🎞 🕲 🕼 🏧 🗩 📮 🛗 KearbyDeals 🤇 🧰 NearbyDeals 🖉 m DealsTableViewController.m 🖉 No Selection                  |                                                      |
|            | NearbyDeals                                                                                                | V Identity and Type                                  |
| - <b>F</b> | V Images 3 // NearbyDeals                                                                                  | File Name DealsTableViewController.m                 |
| <b>7</b>   | tab-icon-list.png 5 // Created by Radu-Tudor Ionescu on 3/21/12.                                           | File Type Default - Objective-C so \$                |
| <u> </u>   | <pre>tab-icon-map.png 6 // Copyright (c) 2012MyCompanyName All rights reserved.</pre>                      | Location Relative to Group \$                        |
| 2          | NearbyDeals                                                                                                | DealsTableViewController.                            |
| ٢          | m AppDelegate.m A 10                                                                                       | m                                                    |
| S          | MainStorystoryboard A 11 @interface DealsTableViewController ()                                            | Full Path /Users/raduionescu/<br>iPhone/iOSLab/Apps/ |
|            | h ViewController.h A 13 @end                                                                               | NearbyDeals/NearbyDeals/                             |
| 21         | M ViewController.m A 14                                                                                    | DealsTableViewController.                            |
| X          | b DealsTablontroller.h A 17 = (id)initWithStyle: (UITableViewStyle)ctyle                                   | Localization                                         |
| 1          | DealsTablontroller.m A 18 {                                                                                |                                                      |
| × 1        | <pre>Frameworks self = [super initWithStyle:style]; if (self) {</pre>                                      | No Localizations                                     |
| -          | Products 21 // Custom initialization                                                                       |                                                      |
|            | 22 F<br>23 Teturn self;                                                                                    | + -1                                                 |
|            | 24 }                                                                                                    | Iarget Membership                                    |
| 2          | 26 - (void)viewDidLoad                                                                                     | V A Near Dybears                                     |
| <u> </u>   | 27 {<br>28 [super viewDidLoad];                                                                            |                                                      |
|            | The interface (.h) and implementation (.m) between presentations.                                          | ▼ Text Settings                                      |
| 2          | files of our new class were added to the                                                                   | Text Encoding Unicode (UTF-8) +                      |
| 4          | Noorby Doc/Uncomment the following line to display an Edit button in the navigation bar for this view cont | D {} 🖗 🔳                                             |
| 4          |                                                                                                    | Objects + 🗄 📰                                        |
| 7          | still need to make a small adjustment. Drag                                                                | View Controller - A controller that                  |
|            | these files before the "Supporting Files"                                                                  | supports the fundamental view-                       |
|            | 40 // Release any optimined subviews of the main view.                                                     | management model in iPhone OS.                       |
|            | 41 // e.g. selymyupt = nil;<br>42 }                                                                        | Table View Controller - A controller                 |
|            | 43<br>44 - (BOOL)shouldAutorotateToInterfaceOrientation:(UIInterfaceOrientation)interfaceOrientation       | that manages a table view.                           |
|            | 45 {                                                                                                    | Navigation Controller - A controller                 |
|            | 40 return (interfaceUrientation == UlinterfaceUrientationPortrait);<br>47 }                                | that manages navigation through a                    |
|            | 48<br>49 #pragma mark - Table view data source                                                             | anierarchy of views.                                 |
|            | + () II D' () II D' ± ± + NearbyDeals                                                                      | 0                                                    |

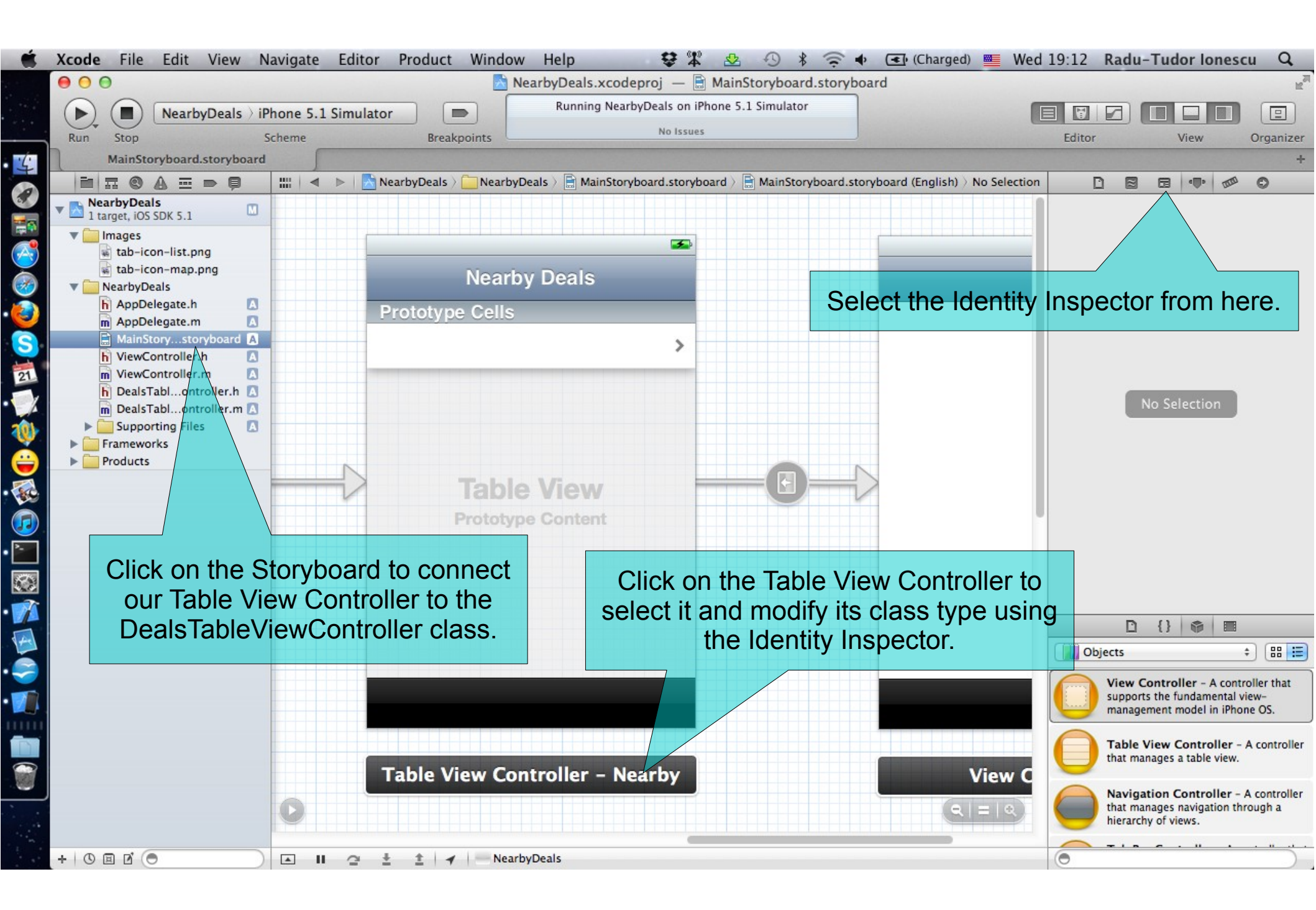

| 🗯 Xcode File Edit View Navigate I | Editor Product Window Help 😝 🛱                              | 🕸 🕙 🕴 🤶 🗣 💽 (Charged) 🌉 Wed 1                              | 9:23 Radu-Tudor Ionescu Q                                                                               |
|-----------------------------------|-------------------------------------------------------------|------------------------------------------------------------|----------------------------------------------------------------------------------------------------|
| 000                               | 📩 NearbyDeals.xcodeproj — 🗎                                 | MainStoryboard.storyboard                                  | R <sub>M</sub>                                                                                          |
| NearbyDeals > iPhone 5.1 Si       | mulator Running NearbyDeals on iP                           | hone 5.1 Simulator                                         |                                                                                                    |
| Run Stop Scheme                   | Breakpoints No Issues                                       |                                                            | Editor View Organizer                                                                                   |
| 4 MainStoryboard.storyboard       |                                                             |                                                            | +                                                                                                    |
|                                   | >   📩 NearbyDeals > 🧰 > 📑 > 🛗 > 🛗 Table View Controller - N | earby Deals Scene > 🕛 Table View Controller - Nearby Deals |                                                                                                    |
| 1 target, iOS SDK 5.1             |                                                             |                                                            | Custom Class                                                                                            |
| V Images                          |                                                             |                                                            | Liss DilableViewController                                                                              |
| atab-icon-map.png                 | Neerby Deele                                                |                                                            | Key Path Ty UITableViewController                                                                       |
| 🥙 🔻 🧰 NearbyDeals                 | Nearby Deals                                                |                                                            |                                                                                                    |
| h AppDelegate.h                   | Prototype Cells                                             |                                                            |                                                                                                    |
| S MainStorystoryboard             | >                                                           | Choose Deals Table ViewCon                                 | ntroller in                                                                                             |
| h ViewController.h                |                                                             | this drop down list. Note the                              | at Xcode                                                                                                |
| h DealsTablontroller.h            |                                                             | automatically detects new                                  | Classes                                                                                                 |
| m DealsTablontroller.m A          |                                                             | added to your project and us                               | ses them                                                                                                |
| Frameworks                        |                                                             | when you want to edit class                                | type (Inherited - (Nothing) +                                                                           |
| Products                          | N                                                           | when you want to edit class                                | Notes Show With Selection                                                                               |
|                                   | Table View                                                  | using the identity inspe                                   | ctor.                                                                                                   |
|                                   | Prototype Content                                           |                                                            |                                                                                                    |
|                                   |                                                             |                                                            |                                                                                                    |
|                                   |                                                             |                                                            |                                                                                                    |
|                                   |                                                             |                                                            |                                                                                                    |
|                                   |                                                             |                                                            |                                                                                                    |
|                                   |                                                             |                                                            | Objects                                                                                                 |
|                                   |                                                             |                                                            |                                                                                                    |
|                                   |                                                             |                                                            | View Controller - A controller that<br>supports the fundamental view-<br>management model in iPhone OS. |
|                                   |                                                             | Nieur C                                                    | Table View Controller - A controller that manages a table view.                                         |
|                                   |                                                             |                                                            | Navigation Controller - A controller<br>that manages navigation through a<br>hierarchy of views.        |
| + 0 8 2 0                         |                                                             |                                                            | • • • • • • • • • • • • • • • • • • •                                                                   |

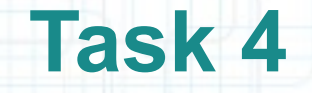

- 6. Close the Project Navigator and Utilities area to make room for the Assistant Editor.
- 7. We are going to modify the DealsTableViewController.m file. Open it in Assistant Editor. Note that when you select a View Controller in your Storyboard, Xcode will automatically select its class files in Assistant Editor.

We will add a very simple model to our Table View Controller that will hold the mock-up data that we want to present in our table. We are going to re-implement some of the Table View dataSource methods to present the data in our Table View.

The next slides will show you how to do this.

| Run Stop | NearbyDeals > iPhone 5.1 Simulator<br>Scheme Breakpoin<br>/board.storyboard                                                                                                    | Running NearbyDeals                     | on iPhone 5.1 Simulator                                          | Ed                                                          | tor View              | Organize |
|----------|----------------------------------------------------------------------------------------------------|-----------------------------------------|------------------------------------------------------------------|-------------------------------------------------------------|-----------------------|----------|
|          | Table View Controller ) Deals T Deals T <pdeals p="" t<=""> Deals T <pdeals p="" t<=""> <pdeals p="" t<=""> <pdeals p="" t<=""> <pdeals p="" t<=""></pdeals></pdeals></pdeals></pdeals></pdeals> | able View Controller – Nearby Deals     | <pre>IIII</pre>                                                  | <pre></pre>                                                 | tion<br>hts reserved. | ₹ 2 ► ○  |
|          |                                                                                                    | Xcode show<br>of the sel<br>in Assistan | vs up the assoc<br>ected (Table) v<br>t Editor (when i<br>mode). | ciated class files<br>/iew Controller<br>it is in Automatic |                       |          |

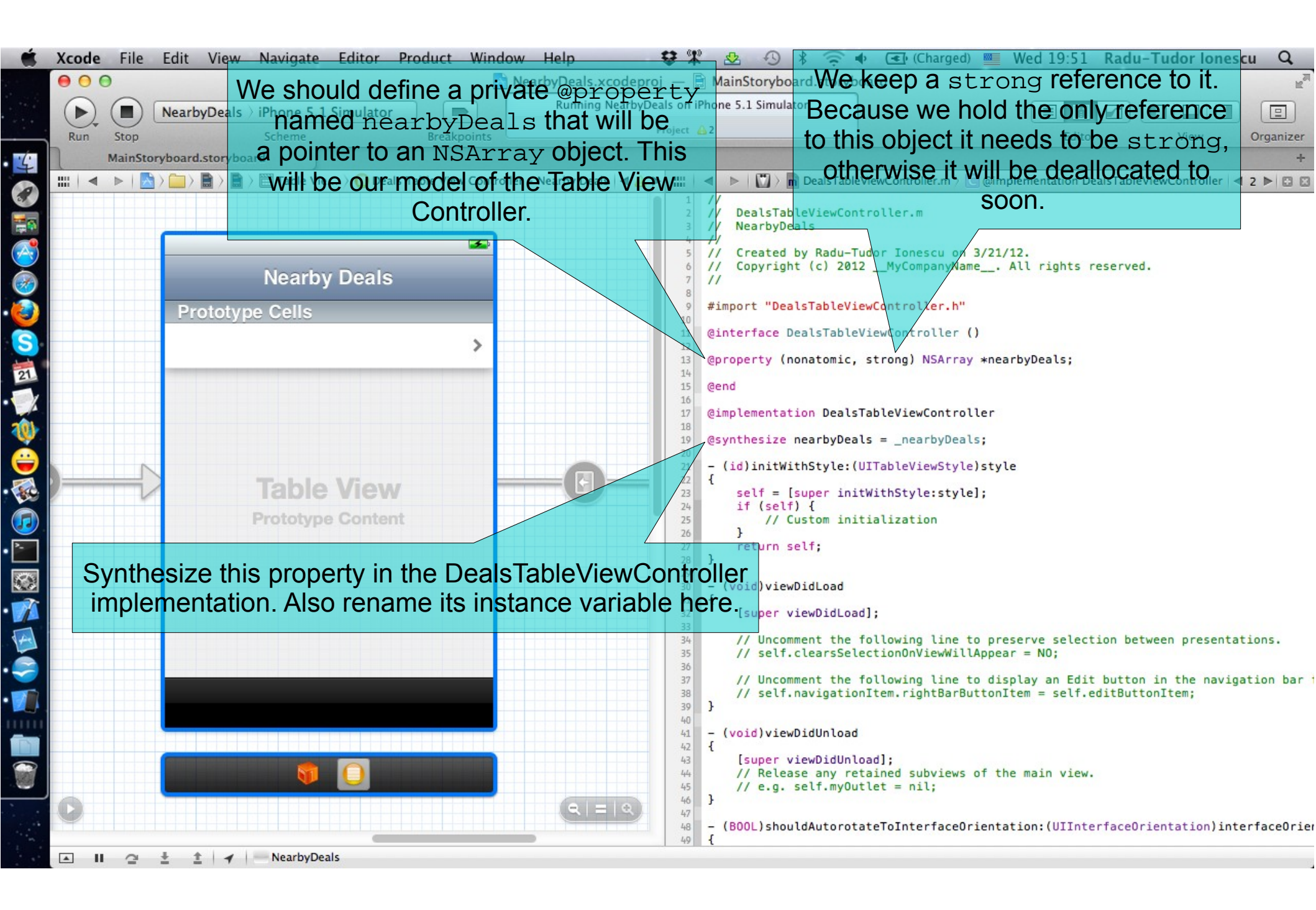

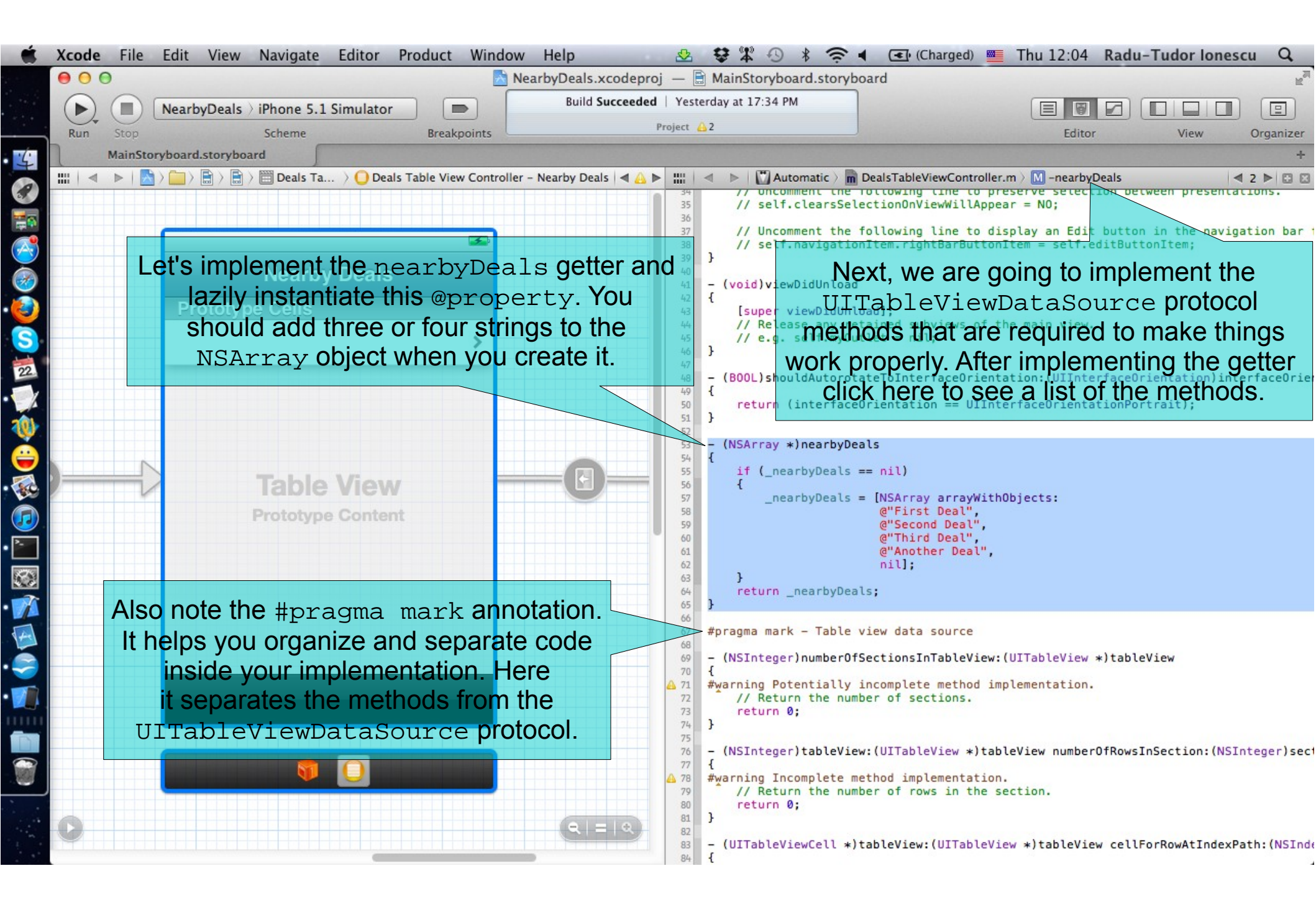

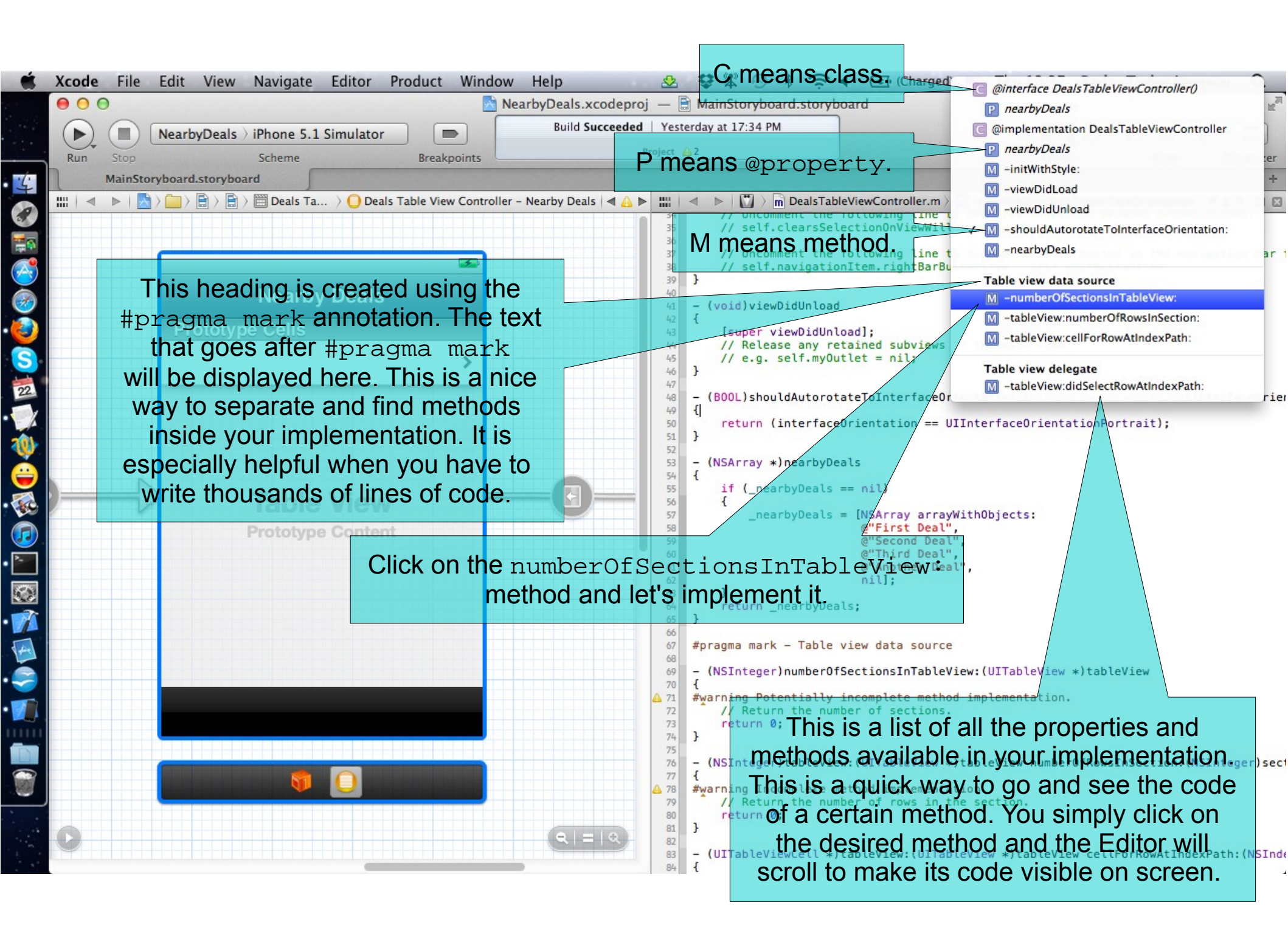

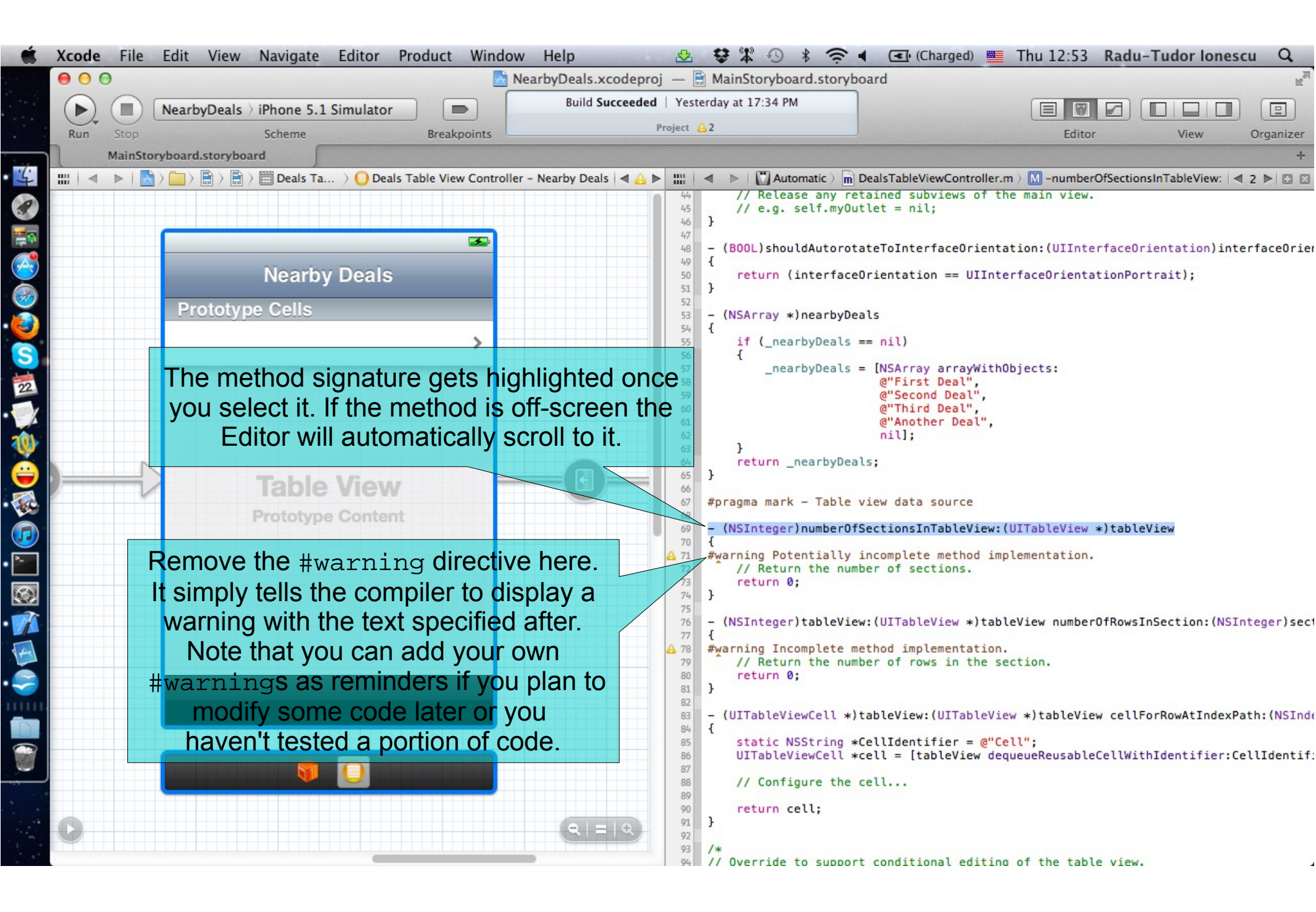

| 🐔 Xc      | de File Edit View Navigate Editor Product Window Help | 2 🕏 🎇 🔿 🖇 🤶                                | 🔹 💽 (Charged) 🔤 Thu 13:14 Radu-Tudor Ionescu 🔍                                                  |
|-----------|-------------------------------------------------------|--------------------------------------------|-------------------------------------------------------------------------------------------------|
| 0         | ⊖ ⊖ NearbyDeals.x                                     | codeproj — 🖹 MainStoryboard.story          | board 🕍                                                                                         |
|           | NearbyDeals ) iPhone 5.1 Simulator                    | ucceeded   Yesterday at 17:34 PM           |                                                                                                 |
| R         | n Stop Scheme Breakpoints                             | Project 🙆 1                                | Editor View Organizer                                                                           |
|           | MainStoryboard                                        |                                            | +                                                                                               |
| 4         | No Selection                                          | Automatic )                                | DealsTableViewController.m > M -numberOfSectionsInTableView:   4 7 > 🗈 🛚                        |
|           |                                                       | 44 // Release any r<br>45 // e.g. self.my0 | utlet = nil;                                                                                    |
|           |                                                       | 46 }                                       |                                                                                                 |
|           |                                                       | 48 - (BOOL)shouldAutoro                    | <pre>tateToInterfaceOrientation:(UIInterfaceOrientation)interfaceOrier</pre>                    |
| $\approx$ | Nearby Deals                                          | 50 return (interfac                        | <pre>eOrientation == UIInterfaceOrientationPortrait);</pre>                                     |
| 2         | Prototype Cells                                       | 52<br>53 - (NSArray *)nearbyD              | eals                                                                                            |
| 2         |                                                       | 54 {<br>55 if ( nearbyDeals                | == nil)                                                                                         |
| S         |                                                       | 56 {                                       | = [NSArray arrayWithObjects:                                                                    |
| 22        |                                                       | 58                                         | @"First Deal",<br>@"Foread Deal"                                                                |
| 1         |                                                       | 60                                         | @"Third Deal",                                                                                  |
| <b>1</b>  | Mowill roturn 1 for the number of eastions            | 61 62                                      | <pre>@"Another Deal",<br/>nil];</pre>                                                           |
| × .       | we will return 1 for the number of sections           | 63 }<br>64 return _nearbyDe                | als;                                                                                            |
|           | We want our Table View to display the dea             | 11S 65 }                                   |                                                                                                 |
| <b>36</b> | in a single section. More about table section         | NS 67 #pragma mark - Table                 | view data source                                                                                |
|           | later.                                                | <pre></pre>                                | <pre>fSectionsInTableView:(UITableView *)tableView</pre>                                        |
|           |                                                       | // Return the nu                           | mber of sections.                                                                               |
|           |                                                       | 73 }                                       |                                                                                                 |
|           |                                                       | 75 - (NSInteger)tableVi                    | ew:(UITableView *)tableView numberOfRowsInSection:(NSInteger)sect                               |
| 4         |                                                       | ▲ 77 #warning Incomplete                   | method implementation.                                                                          |
|           | Next we are going to implement the                    | 79 return 0;                               | mber of rows in the section.                                                                    |
| -         | tableView:numberOfRowsInSection                       |                                            |                                                                                                 |
|           | method let's remove this #warning                     | 82 - (UITableViewCell *<br>83 {            | )tableView:(UITableView *)tableView cellForRowAtIndexPath:(NSInde                               |
|           | method. Let's temove this #warming.                   | 84 static NSString<br>85 UITableViewCell   | *CellIdentifier = @"Cell";<br>*cell = [tableView dequeueReusableCellWithIdentifier:CellIdentifi |
|           |                                                       | 86<br>87 // Configure the                  | cell                                                                                            |
|           | Dreg this segreter line to the left                   | 88<br>89 return cell;                      |                                                                                                 |
|           | Drag this separator line to the left                  | 90 }                                       |                                                                                                 |
|           | to make more room for our code.                       | 92 /*<br>93 // Override to suppo           | rt conditional editing of the table view.                                                       |
|           | We are going to need it for the                       | 94 - (BOOL)tableView:(I                    | <pre>ITableView *)tableView canEditRowAtIndexPath:(NSIndexPath *)index</pre>                    |
|           | next two methods.                                     |                                            |                                                                                                 |
|           |                                                       |                                            |                                                                                                 |

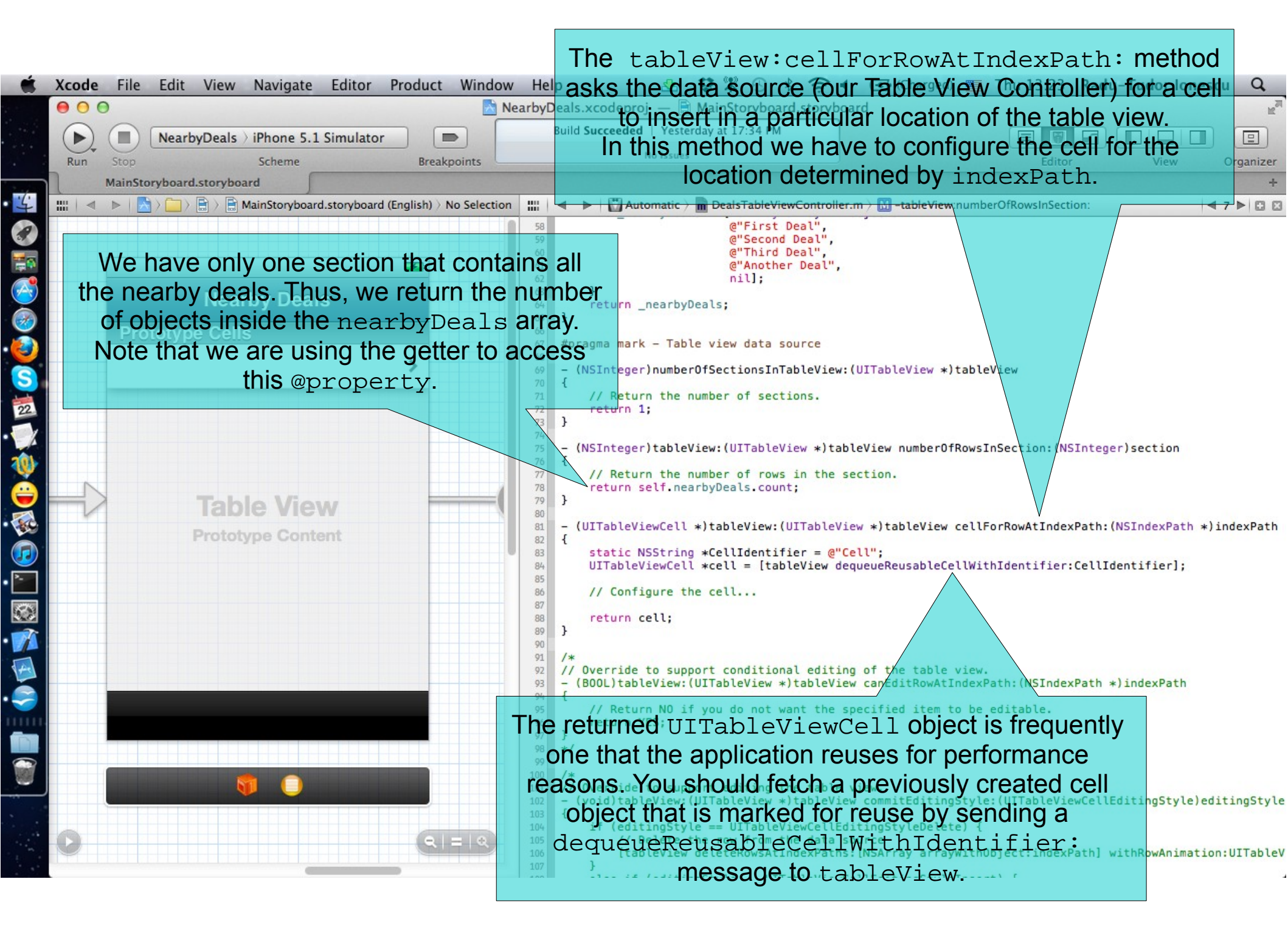

| Ś        | Xcode File Edit View Navigate Editor Product Window He | elp 🕸 🕏 🏗 🕙 🖇 奈 🖣 💽 (Charged) 🎫 Thu 13:29 Radu-Tudor Ionescu 🔍                                                                                     |
|----------|--------------------------------------------------------|----------------------------------------------------------------------------------------------------|
|          | ● ● ● ■ NearbyE                                        | Deals.xcodeproj — 🖹 MainStoryboard.storyboard                                                                                                    |
|          | NearbyDeals > iPhone 5.1 Simulator                     | ished running NearbyDeals on iPhone 5.1 Simulat                                                                                                    |
|          | Run Stop Scheme Breakpoints                            | No Issues Editor View Organizer                                                                                                    |
| 4        | MainStoryboard.storyboard                              |                                                                                                    |
| ?        | When you're done implementing the m                    | Automatic / m Deals LableviewController.m / M -tableview:cellForkowAtindexPath:                                                                    |
| -        | when you're done implementing the mo                   | e"Second Deal",<br>e"Third Deal",                                                                                                    |
| ~        |                                                        | OI. @"Another Deal",<br>nil];                                                                                                    |
| Š        | Nearby Deals                                           | <pre>} return _nearbyDeals;</pre>                                                                                                    |
| ž        | Prototype Cells 65                                     | }                                                                                                    |
| 2        | 67 68                                                  | #pragma mark - Table view data source                                                                                                    |
| 2        | 69<br>70                                               | <pre>- (NSInteger)numberOfSectionsInTableView:(UITableView *)tableView {</pre>                                                                     |
| 22       | 71 72                                                  | <pre>// Return the number of sections. return 1; Use @"DealCell" as the CellIdentifier.</pre>                                                      |
| 4        | 73 74                                                  |                                                                                                    |
| <b>W</b> | 75 76                                                  | <pre>- (NSInteger)tableView:(UITableView *)tableView numberOfRowsInSection:(NSInteger)section {</pre>                                              |
| -        | 77 78                                                  | // Return the number of rows in the section.<br>return self.nearbyDeals.count;                                                                     |
| -        | Table View 80                                          |                                                                                                    |
|          | Hold down option key and double-click                  | <pre>- (UllableView.ell *)tableView:(UllableView *)tableView cellForRowAtIndexPath:(NSIndexPath *)indexPath {</pre>                                |
| >-       | on the UITableViewCell to open this                    | <pre>static wsstring *celldentifier = @"Dealcell";<br/>UITableViewCell *cell = [tableView dequeueReusableCellWithIdentifier:CellIdentifier];</pre> |
|          | class documentation. Note that a                       | <pre>cell.textLabel.text = [self.nearbyDeals objectAtIndex:indexPath.row];</pre>                                                                   |
| 7        | UITableViewCell includes properties                    | return cell;                                                                                                    |
|          | for setting and managing cell content                  |                                                                                                    |
|          | specifically text and images                           | // Override to support conditional editing of the table view.                                                                                      |
|          | speemeany text and images.                             | Equation of the are going to out an NSString                                                                                                    |
|          | 96                                                     | freturn YES;                                                                                                    |
|          | 98                                                     | "/ Ifom the nearby Deals anay in its textLabel.                                                                                                    |
|          |                                                        | /* VVE USE THE indexPath.row TO determine THE                                                                                                    |
| 0        | 102                                                    | (void row index of the cell we are currently configuring ty le) editing Style                                                                      |
|          |                                                        | Note that indexPath.section returns the                                                                                                    |
|          | 106                                                    | } [table section index of that cell. The row index is RowAnimation: UITable                                                                        |
|          | 400                                                    | relative to the section index, but we don't have to                                                                                                |
|          |                                                        | worry about this since we only have one section.                                                                                                   |

### **Assignment 1**

Assignment: Add enough mock-up deals when creating the nearbyDeals array so that the Table View will have to use scrolling to display all its cells.

Hint: You should add more than 9 objects to the NSArray that is the Model of our Table View Controller.

## **Congratulations!**